# INSI ES 管理者用操作マニュアル

## 2023.12 ~ver10.3~

# 実施の流れ

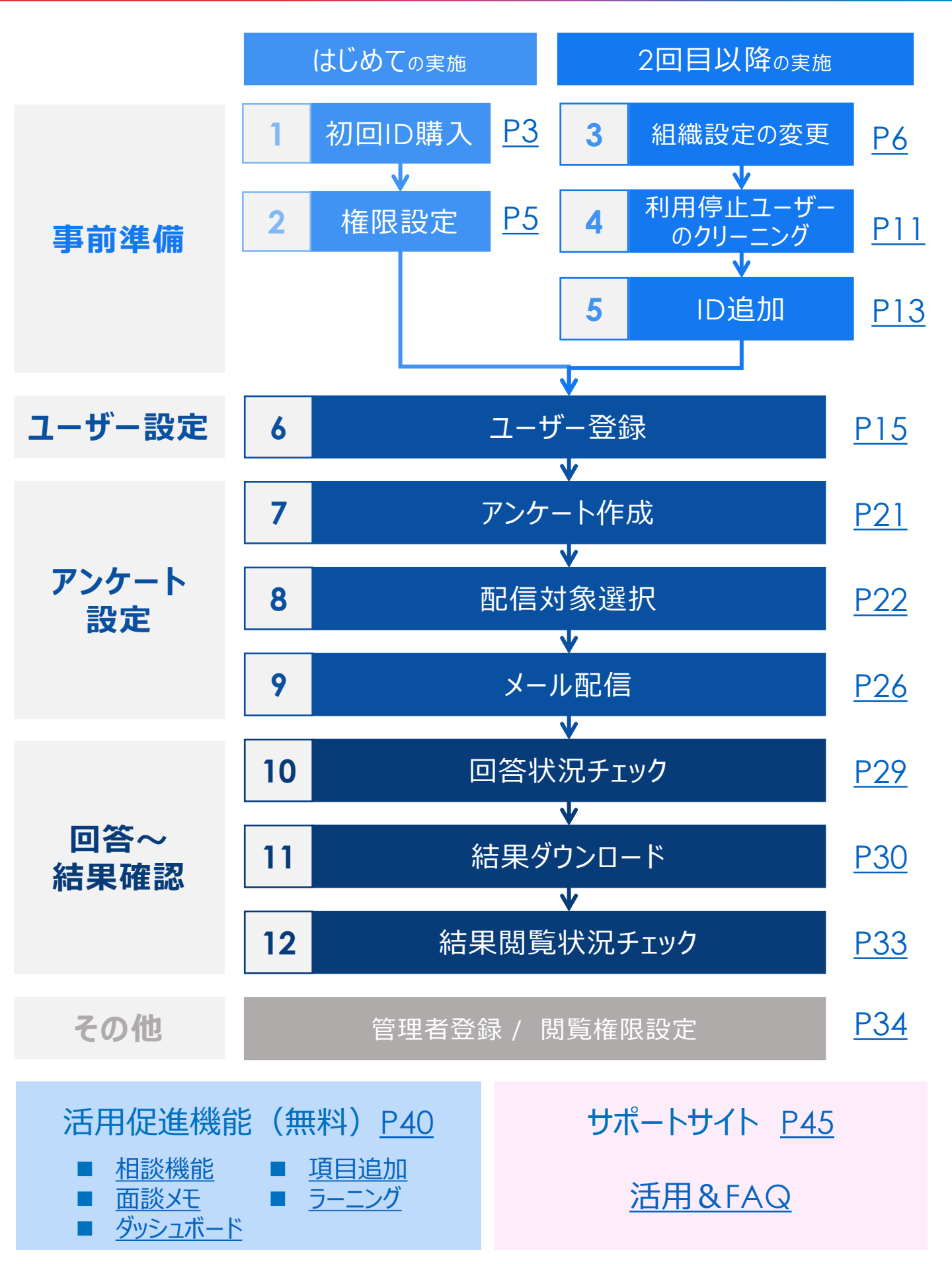

# 1.初回ID購入

#### IDを購入します。最小10IDの購入が必要で、10ID以上は1ID単位で購入できます。

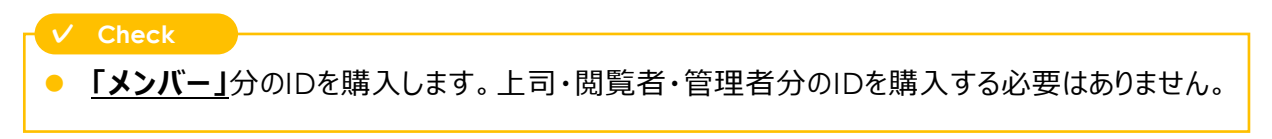

### 📱 ログインする

ログインすると、購入画面が表示されるので、「新しくIDを申し込む」ボタンをクリック。

| 川用開始                                                                                                    |                                |                                       |                            |
|----------------------------------------------------------------------------------------------------|--------------------------------|---------------------------------------|----------------------------|
| $\mathcal{P}$                                                                                                    | ンケート実施にあたって、以下                 | 下のステップで準備を行ってくださ                      | い。                         |
| STEP 0 事前準備                                                                                                    | STEP 1 ID利用契約                  | STEP 2 権限管理                           | STEP 3 アンケート実施準備           |
| インサイズを導入することにな<br>ったという社内告知を済ませて<br>おきます。                                                                                                    | サービスの利用枠となるIDをお<br>申し込みいただきます。 | アンケート結果を上司/メンバー本人に閲覧許可するかなどの設定を行います。  | 対象者を登録していよいよアン<br>ケート実施です! |
|                                                                                                    | ۲                              | 契約体系                                  |                            |
| すでに締結                                                                                                    | <b>唐いただいた「システム基本契約」に</b>       | に加えて、「ID利用契約」の締結が必要と                  | となります。                     |
| 57                                                                                                    | マテム基本契約<br>〇円                  | ID利用契約<br>↑<br>月額600円×12ヶ月<br>×10ID = | <sub>(例)</sub><br>72,000円  |
| <ul> <li>ID利用契約につい</li> </ul>                                                                                                    | τ                              |                                       |                            |
| <ul> <li>利用期間は、12ヶ月以上23ヶ月以下の間で設定可能です。</li> <li>101D以上11D単位で申し込みできます。</li> <li>利用料は、申込日にかかわらず、利用開始月から1ヶ月分の料金を請求いたします。</li> <li>日割り計算は行いません、おお、請求書の表示は、利用開始月の1日からとなります。</li> <li>お申し込み後の変更、キャンセルはできかねます。</li> <li>IDの対象者、その他のサービスコンテンツ等は、<u>ごちら</u>をご確認ください。</li> </ul> |                                |                                       |                            |
|                                                                                                    | 新しく                            | 、IDを申し込む                              |                            |

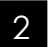

## 利用期間と、ID数を入力する

利用期間を12~24ヶ月の範囲で設定し、利用ID数を入力後「確認する」ボタンをクリック。

| ID利用契約                                                                                                    |               |                |                |
|----------------------------------------------------------------------------------------------------|---------------|----------------|----------------|
| ■ 申込日                                                                                                    |               |                | 2022年03月07日    |
| <ul> <li>利用期間</li> </ul>                                                                                                    | 開始月:          | 2022年03月 ~ 終了月 | 利用期間: 12ヶ月     |
| = 契約ID数(=メンバーユーザー数)                                                                                                    |               |                | 10 +           |
| ■ 月額利用料 (税抜)                                                                                                    |               |                | ¥ <b>6,000</b> |
| <ul> <li>利用期間は、12ヶ月以上23ヶ月以下の間で設定可能です。</li> <li>10ID以上1ID単位で申し込みできます。</li> <li>利用料は、申込日にかかわらず、利用間除月から1ヶ月分の料金を請求いたし日割り計算は行いません。なお、請求書の表示は、利用間始月の1日からとな</li> <li>お申し込み後の変更、キャンゼルはできかねます。</li> <li>IDの対象者、その他のサービスコンデンツ等は、ごちら、をご確認ください。</li> </ul> | /ます。<br>:ります。 | 確認する           |                |

# 1.初回ID購入

### 3 申込みを確定する

表示内容を確認。ログインパスワードを入力し、「申し込む」をクリックすると購入完了。

|                                                                                                    | ID利<br>以下の申し込み内容<br>パスワードを入力して申( | I用契約<br>でお間違えなければ、<br>し込みを確定してください。 | ×              |  |
|----------------------------------------------------------------------------------------------------|----------------------------------|-------------------------------------|----------------|--|
| ■ 申込日                                                                                                    |                                  |                                     | 2022年03月07日    |  |
| ■ 利用期間                                                                                                    | 開始月: 2022年03月 /                  | ~ 終了月: 2023年02月                     | 利用期間: 12ヶ月     |  |
| ■ 契約ID数(=メ)                                                                                                    | ンバーユーザー数)                        |                                     | 10ID           |  |
| ■ 月額利用料(税扐                                                                                                    | ī,                               |                                     | ¥ <b>6,000</b> |  |
| <ul> <li>ログインパスワ・</li> </ul>                                                                                                    | – F                              | •••••                               |                |  |
| <ul> <li>利用期間は、12ヶ月以上23ヶ月以下の間で設定可能です。</li> <li>10ID以上11D単位で申し込みできます。</li> <li>利用料は、申込日にかかわらず、利用開始月から1ヶ月分の料金を請求いたします。<br/>日割り計算は行いません。なお、請求書の表示は、利用開始月の1日からとなります。</li> <li>お申し込み後の変更、キャンセルはできかねます。</li> <li>IDの対象者、その他のサービスコンテンツ等は、ごちらをご確認ください。</li> </ul> |                                  |                                     |                |  |

## 2.権限設定

はじめて

の実施

「誰に結果を閲覧させるか」「活用促進機能(相談機能・面談メモ・上司支援メール・ 項目追加)を利用するか」の2点を設定します。

## 1 閲覧権限・各種機能のON/OFFを設定する

- ①「権限管理」メニューをクリック。
- ② 各機能のON/OFFスイッチを切り替え。
- ③「設定を保存する」をクリック。

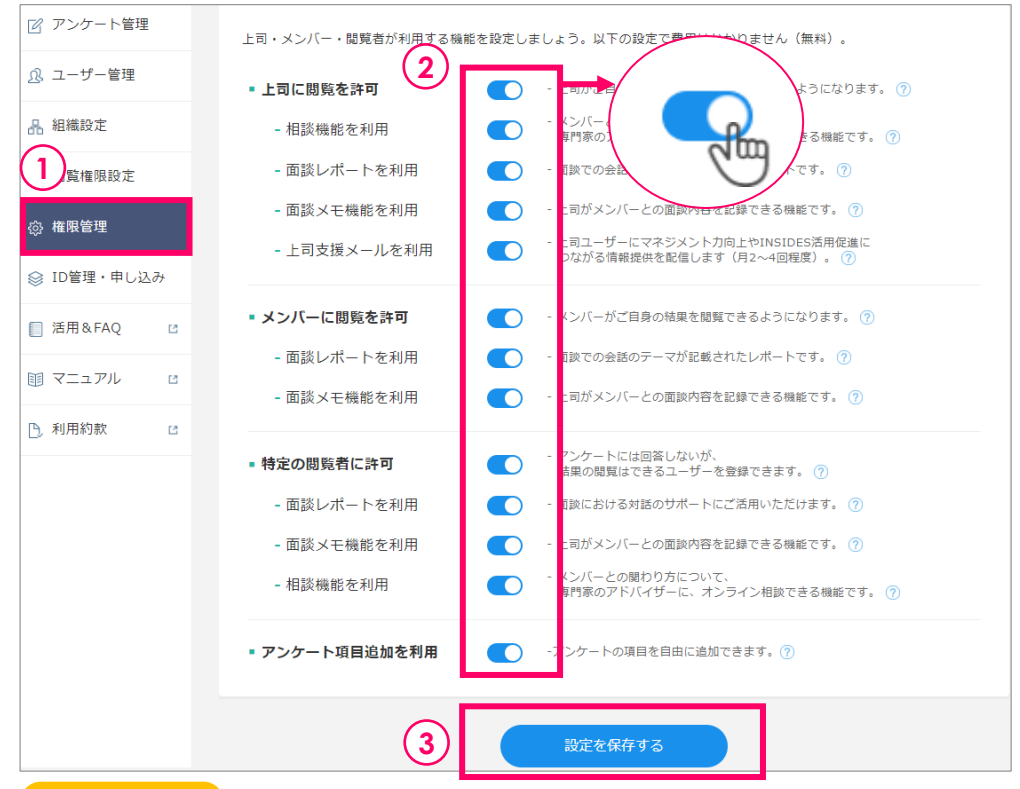

#### ✓ Check

#### 上司・メンバー・閲覧者とは?

INSIDES内で使われる役割の種類です。「ロール」と呼びます。

| ロール  | 貴社での役職     | 役割の概要                                 |
|------|------------|---------------------------------------|
| 上司   | 管理職など      | 部下について、期待に到達しているかを尋ねるアンケートに<br>回答する役割 |
| メンバー | 一般社員など     | 自分について、今の状態を尋ねるアンケートに回答する役割           |
| 閲覧者  | 部長以上の組織長など | アンケートに回答しないが、結果の閲覧だけができる役割            |

#### ✓ Check

Tips

#### 上司・メンバー・閲覧者には、どのような結果が見えますか?

- 上司・閲覧者には上司用、メンバーには本人用に最適化されたレポートが表示されます。
   メンバー向けには、上司からの評価や「窮々」「悶々」などの判定は表示されません。
- >上司・閲覧者向けレポートのサンプルは<u>こちら</u> >メンバー向けレポートのサンプルは<u>こちら</u>

#### 相談機能・面談メモ機能・上司支援メール・項目追加とは?

• 活用を促進するための無料の機能です。詳細はP40~P44をご覧ください。

## 3.組織設定の変更

部署名や組織図の変更を反映します。

変更がない場合は、P11「4.利用停止ユーザーのクリーニング」へ進んでください。

### ■ 組織設定を変更する前に

変更内容に応じて、以下の操作を行ってください。

| 部署名を修正する       | > <u>手順2へ</u> |
|----------------|---------------|
| 部署を追加する        | > <u>手順3へ</u> |
| 部署を移動する        | > <u>手順4へ</u> |
| 使わない部署を削除する    | > <u>手順5へ</u> |
| 1つの部署が2つに分割された | > <u>FAQ^</u> |
| 2つの部署が1つに統合された | > <u>FAQA</u> |

#### 「組織設定」メニューから各種変更を行います。 初回ユーザー登録時に入力した所属部署が、階層になって登録されています。

| ☆ マイページ           | 組織設定                                                                                                    |
|-------------------|----------------------------------------------------------------------------------------------------|
| 00 分析             | アンケートを送る前に組織の設定を行いましょう。                                                                                 |
| 📝 アンケート管理         | ▲ 最低限、アンケートを実施する上司ユーザーが所轄する部署が登録されていれば、アンケートの実施が可能です。<br>より上位の部門まで登録すると、「分析」等の機能で上位部門ごとに集計した分析が可能となります。 |
| ♪ ユーザー管理          | ▲ 実施中のアンケートにも変更は反映されます。<br>・ ・ ・ ・ ・ ・ ・ ・ ・ ・ ・ ・ ・ ・ ・ ・ ・ ・ ・                                        |
| 品 組織設定            | ▲ 和国家文字ではより、お客の時間で名称が変わりに考古、伊朗で副中の文文を行わりに和死道のようしようし、<br>「分析」等の機能で別の部署とみなされてしまうのでご注意ください。                |
| . 閲覧権限設定          | ◎ 設定に図りに物口、「AU」をに参照ください。                                                                                |
| 💀 面談              | 組織 ( 4 ダウンロード) ( 7 新加) ( + 部署追加) ( + 部署追加)                                                              |
| 🚱 権限管理            | 営業本部 三 へ                                                                                                |
| 參 購入              |                                                                                                    |
| □ 活用&FAQ          | L 1グループ                                                                                                 |
| <b>町 マニュアル </b> □ | L 2グループ                                                                                                 |
|                   |                                                                                                    |
| 1. 利用約款 12        | L 1グル−ブ Ξ                                                                                               |
|                   | └ 2グループ                                                                                                 |
|                   | └ 営業推進部                                                                                                 |
|                   | 開発本部                                                                                                    |
|                   | アーカイプした部署を復元                                                                                            |

● 組織設定にて変更した内容は、ユーザーリストに自動反映されます。

2回目以降

の実施

## 3.組織設定の変更

### 2 部署名を修正する

同じ役割のまま部署名が変わった組織は、部署名を修正します。

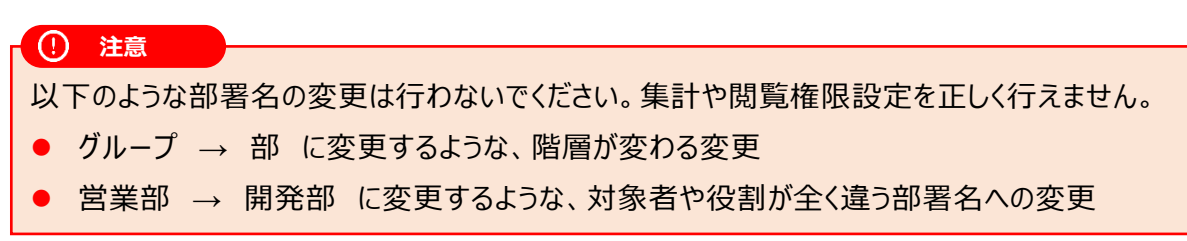

#### 部署名にマウスを重ね、鉛筆マークが表示されたらクリック。

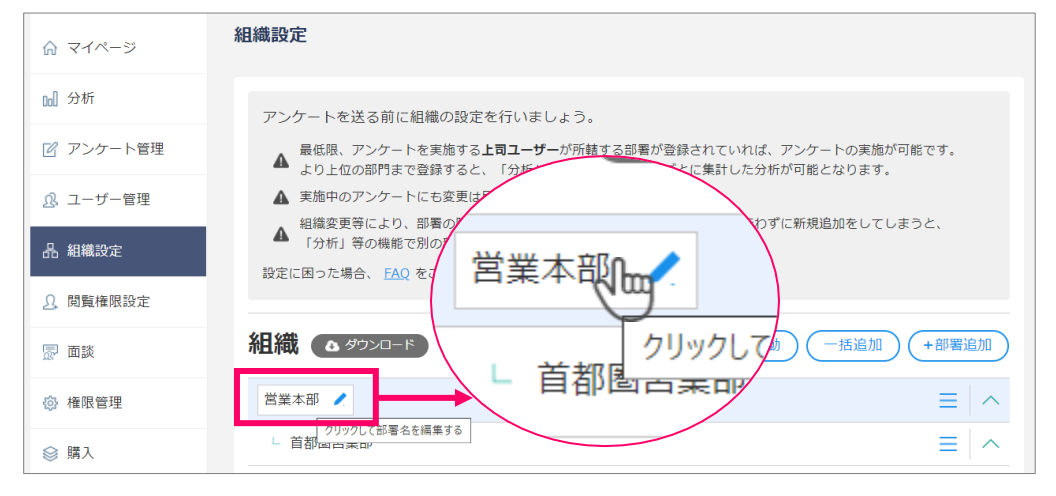

#### 編集モードになるので、部署名を変更し、「変更」ボタンをクリック。

| ☆ マイページ         | 組織設定                                                                                                    |
|-----------------|----------------------------------------------------------------------------------------------------|
| <b>Do</b> ] 分析  | アンケートを送る前に組織の設定を行いましょう。                                                                                            |
| 🕜 アンケート管理       | ▲ 最低限、アンケートを実施する上司ユーザーが所轄する部署が登録されていれば、アンケートの実施が可能です。<br>より上位の部門まで登録すると、「分析」等の機能で上位部門ごとに集計した分析が可能となります。            |
| ⚠ ユーザー管理        | ▲ 実施中のアンケートにも変更は反映されます。<br>知識本画第(こと)、 20年の10年のなどがかった場合、移動に意思の変更も行わずに新聞追知もしてしたると                                    |
| 品 組織設定          | ▲ 昭和後史時により、副軍の時間で名称が多れうに場合、存動(副軍の変更を行わりに制死迫加をしてしまうと、<br>「分析」等の機能で別の部署とみなされてしまうのでご注意ください。<br>設定に困った場合、FAC をご参照ください。 |
| <u>》</u> 閲覧権限設定 |                                                                                                    |
| 🖉 面談            | <b>組織 (4 ダウンロード)</b> (移動) (+部署追加) (+部署追加)                                                                          |
| ◎ 権限管理          | 部署名を変更<br>ソリューション営業本部 キャンセル 変更                                                                                     |

2回目以降

の実施

はじめて の実施

## 3 部署を追加する

### 一番上の階層に部署を追加する

#### 「+部署追加」ボタンをクリック。

| ☆ マイページ         | 組織設定                                                                                                    |
|-----------------|----------------------------------------------------------------------------------------------------|
| ₀ 分析            | アンケートを送る前に組織の設定を行いましょう。                                                                                            |
| 🕜 アンケート管理       | ▲ 最低限、アンケートを実施する <b>上司ユーザー</b> が所轄する部署が登録されていれば、アンケートの実施が可能です。<br>より トロの部門末で登録すると、「分析」等の機能で トロ部門ごとに集計した分析が可能となります。 |
| ♪ ユーザー管理        | ▲ 実施中のアンケートに右変更は反映されます。<br>9月時本再第11-ドロ、四葉の呼吸やタなががかったほ <b>へ、移動や朝菜の変更</b> を行わずに転担迫加をしてしまうと                           |
| 品 組織設定          | ▲ 転換変更等により、副者の指摘で名称りた場合、参加や副者の変更を打力すた新から加速としてしまうと、<br>「分析」等の機能で別の部署とみなされてしまうのでご注意ください。                             |
| <u>9</u> 閲覧権限設定 | 設定に因うた場合、「八」をこを添くたこい。                                                                                              |
| 💭 面談            | 組織 ▲ ダウンロード (移動) (+部署追加)                                                                                           |
| 権限管理            | 営業本部                                                                                                    |

#### 部署名を入力し、「追加」ボタンをクリック。

| ☆ マイページ         | 組織設定                                                                                                    |
|-----------------|----------------------------------------------------------------------------------------------------|
| □□】分析           | アンケートを送る前に組織の設定を行いましょう。                                                                                          |
| 🕜 アンケート管理       | ▲ 最低限、アンケートを実施する <b>上司ユーザー</b> が所轄する部署が登録されていれば、アンケートの実施が可能です。<br>より上位の部門まで登録すると、「分析」等の機能で上位部門ごとに集計した分析が可能となります。 |
| 🔊 ユーザー管理        | ▲ 実施中のアンケートにも変更は反映されます。                                                                                          |
| 品 組織設定          | ▲ 組織変更等により、部署の階層や名称が変わった場合、移動や部署の変更を行わずに新規追加をしてしまうと、<br>「分析」等の機能で別の部署とみなされてしまうのでご注意ください。                         |
| <u>り</u> 閲覧権限設定 | 設定に困りに場合、FAU をご参照ください。                                                                                           |
| 🗟 面談            | 組織 ▲ ダランロード 移動 ──括追加 + 部署追加                                                                                      |
| 💩 権限管理          | <ul> <li>部署追加</li> <li>生産本部</li> <li>キャンセル</li> <li>追加</li> </ul>                                                |

#### 配下に部署を追加する

上位階層の部署のメニューマーク( Ξ →「配下に部署を追加」をクリック。

| ☆ マイページ       | 組織設定                                                                                                    |          |  |
|---------------|----------------------------------------------------------------------------------------------------|----------|--|
| 00 分析         | アンケートを送る前に組織の設定を行いましょう。                                                                                            |          |  |
| 🕜 アンケート管理     | ▲ 最低限、アンケートを実施する上司ユーザーが所轄する部署が登録されていれば、アンケートの実施が可能です。<br>より上位の部門まで登録すると、「分析」等の機能で上位部門ごとに集計した分析が可能となります。            |          |  |
| ♪ ユーザー管理      | ▲ 実施中のアンケートにも変更は反映されます。                                                                                            |          |  |
| 品 組織設定        | ▲ 組織変更等により、部署の階層や名称が変わった場合、移動や部署の変更を行わずに新規追加をしてしまうと、<br>「分析」等の機能で別の部署とみなされてしまうのでご注意ください。<br>設定に困った場合、FAO をご参照ください。 |          |  |
| . 閲覧権限設定      |                                                                                                    |          |  |
| 💭 面談          | 組織 ひダウンロード 移動 一括追加 +部署道                                                                                            | 动口       |  |
| 🔅 権限管理        | 営業本部 部署名を変更                                                                                                    | ^        |  |
| ◎ 購入          | - 首都圏営業部 配下に部署を追加 三                                                                                                | $\wedge$ |  |
| □ 活田 & FAO IA | - 1グループ アンケート履歴を見る                                                                                                 | Ξ        |  |
|               | L 2グループ アーカイブ                                                                                                    | ≡        |  |
|               |                                                                                                    |          |  |

# 3.組織設定の変更

はじめて の実施

## 4 部署を移動する

例えば「新宿支店」が「営業1部」から「営業2部」に移った場合、部署を移動します。 「移動」ボタンをクリック。

| ☆ マイページ   | 組織設定                                                                                                    |
|-----------|----------------------------------------------------------------------------------------------------|
| ₀ 分析      | アンケートを送る前に組織の設定を行いましょう。                                                                                 |
| 🕜 アンケート管理 | ▲ 最低限、アンケートを実施する上司ユーザーが所轄する部署が登録されていれば、アンケートの実施が可能です。<br>より上位の部門まで登録すると、「分析」等の機能で上位部門ごとに集計した分析が可能となります。 |
| ♪ ユーザー管理  | ▲ 実施中のアンケートにも変更は反映されます。<br>. 組織変更等により、部署の階層や名称が変わった場合、移動や <b>部署の変更</b> を行わずに新規追加をしてしまうと、                |
| 品 組織設定    | ▲ 「分析」等の機能で別の部署とみなされてしまうのでご注意ください。<br>設定に困った場合、FAQ をご参照ください。                                            |
| . 閲覧権限設定  |                                                                                                    |
| 💀 面談      | 組織 ▲ ダウンロード 移動 一括追加 +部署追加                                                                               |
| 権限管理      | 営業本部 三 へ                                                                                                |

どの部署を移動しますか?移動させたい部署(例では「新宿支店」)にチェック。
 「他の階層に移動」ボタンをクリック。

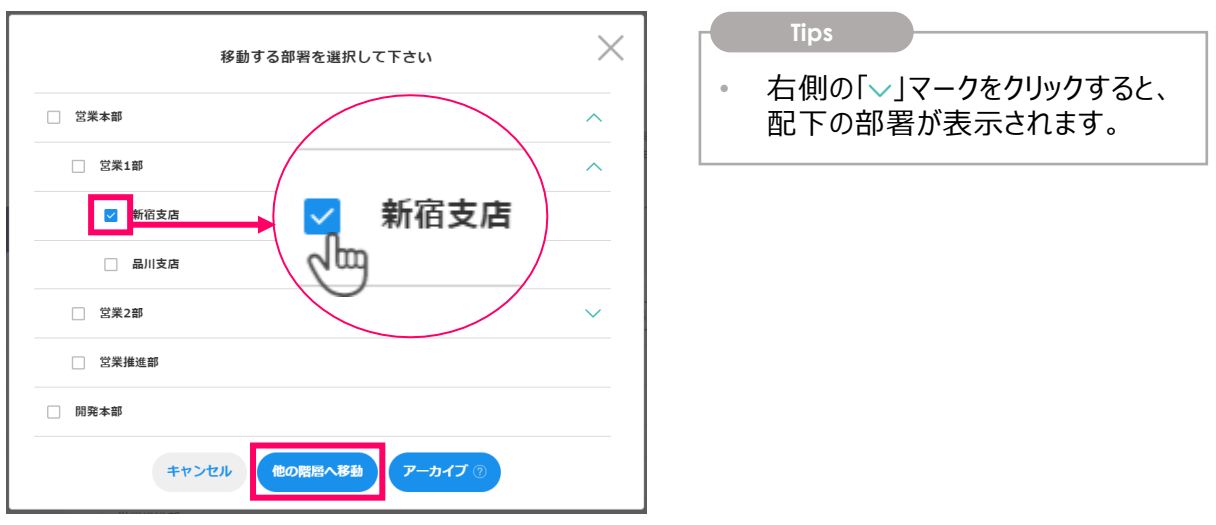

どこに移動しますか?移動先の部署(例では「営業2部」)にチェック。
 「移動先を確定」ボタンをクリック。

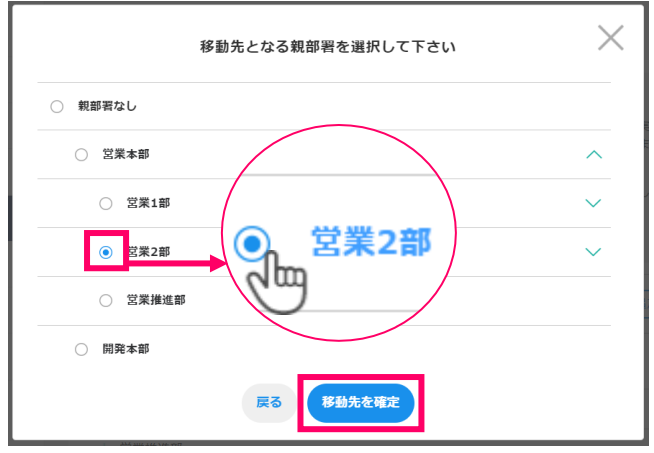

# 3.組織設定の変更

はじめて の実施

## 5 使わない部署を削除する

アンケート対象外となった部署や存在しない部署は、アーカイブします。

(!) 注意 部署名が変わった場合は、古い部署を削除して新規登録するのではなく、部署名を修正し てください。削除して新規登録すると、旧部署名と新部署名が別組織だと認識され、結果の 推移が見れなくなったり、ユーザー登録時に手動で新しい組織名に書き換える必要があります。

該当部署のメニューマーク(三)→「アーカイブ」をクリック。

| ふ マイページ             | 組織設定                                                                                                    |                  |  |  |
|---------------------|----------------------------------------------------------------------------------------------------|------------------|--|--|
| 00] 分析              | アンケートを送る前に組織の設定を行いましょう。                                                                                           |                  |  |  |
| 🕜 アンケート管理           | ② アンケート管理 ▲ 最低限、アンケートを実施する上司ユーザーが所轄する部署が登録されていれば、アンケートの実施が可能です。<br>よりトロの部門まで登録すると 「分析」等の単純でトロ部門でとに集計した分析が可能となります。 |                  |  |  |
| ♪ ユーザー管理            | ▲ 実施中のアンケートにも変更は反映されます。                                                                                           |                  |  |  |
| 品 組織設定              | 品 組織設定 品 組織設定 A 組織設定                                                                                              |                  |  |  |
| 閲覧権限設定              | 設定に困った場合、 <u>FAQ</u> をご参照ください。                                                                                    |                  |  |  |
| 🕞 面談                | 組織(ムダウンロード) 移動                                                                                                    | 一括追加 +部署追加       |  |  |
| 🚱 権限管理              | 営業本部                                                                                                    | $\equiv   \land$ |  |  |
| ◎ 購入                | └ 首都團営業部                                                                                                    | =   ^            |  |  |
|                     | - 1グループ                                                                                                    | 如第45亦王           |  |  |
| <u>Ш</u> /дн] α FAQ |                                                                                                    |                  |  |  |
| 匪 マニュアル             |                                                                                                    | 配下に部署を追加         |  |  |
|                     | └ 関西営業部                                                                                                    | アンケート履歴を見る 🔨     |  |  |
| 1)利用約款              | 1グループ                                                                                                    | アーカイブ            |  |  |

Tips

- アーカイブしても、過去の結果が消えることはありません。
- 右下の「アーカイブした組織を復元」より復元可能です。

## 6 その他の操作

| 移動     一括追加     +部署追加       1     三     ヘ | <ol> <li>一括追加</li> <li>ファイルで部署を登録できます。変更や階層の</li> <li>移動はできません。 &gt; 詳細手順は<u>こちら</u></li> </ol> |
|-------------------------------------------|-------------------------------------------------------------------------------------------------|
| □ □ □ □ □ □ □ □ □ □ □ □ □ □ □ □ □ □ □     | ② 並び替え<br>十字カーソルになった状態でドラッグ&ドロップを<br>すると、部署の並び替えができます。                                          |
| 3 アンケート履歴を見る ∨<br>アーカイブ =                 | ③ アンケート履歴を見る<br>どのアンケートで使われていた部署かわかります。                                                         |
| ▲ アーカイブした部署を復元                            | ④ アーカイブした部署を復元する<br>誤ってアーカイブした場合などに復元できます。                                                      |

凍結対象がいない場合は、<u>P15「6.ユーザー登録」</u>へ進んでください。

## 注意 メンバーを「凍結」すると、もとに戻せません。一時的にアンケート対象外にしたいがINSIDES の利用を継続するユーザーの場合は、凍結せず、「6.ユーザー登録」で「アンケート対象外に する」列に「1」を入力してください。詳細の手順は<u>こちら</u>。 凍結の詳細はこちら

### 凍結画面をひらく

①「ユーザー管理」メニューをクリック。
 ②「凍結するユーザーを指定する」をクリック。

| ☆ マイページ         | ユーザー登録/更新                     | (2)                  |
|-----------------|-------------------------------|----------------------|
| 🕑 アンケート管理       | ▲ 退職者など、INSIDESを利用しないユーザーがいる場 | 第合、<br>連結するユーザーを指定する |
|                 | ●● よすこちらからユーサーを凍結しこくたさい。      |                      |
| - ユーザー登録/更新     | ファノリマップロードマーを取得               |                      |
| - ユーザー一覧        | ファイルアップロートで一括登録               | ヘカフォームから1名9 フ豆銀      |
| 品 組織設定          |                               | <b>I</b>             |
| <u>)</u> 閲覧権限設定 | 一括で登録する                       | 1名ずつ登録する             |

## 2 凍結するユーザーを指定する

凍結するユーザーを検索の上、チェックし、「確認する」をクリック。

| ☆ マイページ         |             | 凍結       |              |          |           |                                      |            |                       |
|-----------------|-------------|----------|--------------|----------|-----------|--------------------------------------|------------|-----------------------|
| 🕜 アンケート管理       |             | (<       | ザー登録へ戻る)     |          |           |                                      |            |                       |
| 息 ユーザー管理        |             | 退職し      | たユーザーやINSIDE | Sを使わなくなっ | たユーザーを凍結し | てください。 🥜                             |            |                       |
| - ユーザー登録/更新     | ŕ           | 2-       | ーザーID 半角英数字で | 入力してください |           | ユーザー名                                |            |                       |
| - ユーザー一覧        |             |          |              |          |           |                                      |            |                       |
| 品 組織設定          |             |          |              |          | 検         | x                                    |            |                       |
| <u>り</u> 開覧権限設定 |             |          |              |          |           |                                      |            |                       |
| 診 権限管理          |             | 選択       | 中のユーザー数 1    |          |           |                                      |            | 選択をクリアする              |
| ◎ ID管理・申し辺      | <i>⊾</i> ∂} | 1~154    | 牛を表示(15件中)   |          |           |                                      |            |                       |
| ◎ 活用&FAQ        | 2           | 選択       | 部署           | ユーザーID   | ユーザー名     | IDの有効期間                              | D-1        | ステータス                 |
| Ⅲ マニュアル         | Ľ           |          | 営業部品         | 1550     | 部長 太郎     |                                      | 上司<br>閲覧者  | アクティブ                 |
| ① 利用約款          | C           |          | 営業1グループ 品    | 1950     | 課長 花子     | 2022年04月1日<br>~2023年03月31日           | 上司<br>メンバー | アクティブ                 |
|                 |             | <b>.</b> | 営業1グループ品     | 1956     | 面場 一郎     | 2021年09月16日<br>~2022年09月15日<br>[旧ID] | メンバー       | アクティブ<br>(2023年末凍結予定) |
|                 |             |          |              |          | 確認        | <b>4</b> 2                           |            |                       |

(C)Recruit Management Solutions Co., Ltd.

2回目以降

の実施

### 3 凍結を確定する

凍結の影響を確認の上、「凍結する」をクリック。

| 5 ユーリー官珪   |    | - 上司·閲覧者は、3                            | - 上司・閲覧者は、凍結されたユーザーのアンケート結果を見ることができなくなります。                                                 |           |                                      |             |                       |  |  |  |
|------------|----|----------------------------------------|--------------------------------------------------------------------------------------------|-----------|--------------------------------------|-------------|-----------------------|--|--|--|
| 組織設定       |    | - <mark>凍結をした翌日以</mark><br>- IDの割り当てが解 | - 凍結をした翌日以降、凍結を解除して再びメンバーとして登録することはできなくなります。<br>- IDの割り当てが解除されます。他のユーザーにIDを割り当てし直すことができます。 |           |                                      |             |                       |  |  |  |
| ] 閲覧権限設定   |    | ■ IDが割り当てら                             | れていないユ                                                                                     | ーザー(上司や閲覧 | (者)                                  |             |                       |  |  |  |
| 同 面談       |    | - 凍結解除を行い、                             | 元に戻すことがつ                                                                                   | できます。     |                                      |             | 凍結についての詳細は <u>こちら</u> |  |  |  |
| 多 権限管理     |    |                                        |                                                                                            | 以下のユ      | ーザーは凍結されます                           | r -         |                       |  |  |  |
| ◎ID管理・申し込る | Ъ  | 1~8件を表示(8件中)                           |                                                                                            |           |                                      |             |                       |  |  |  |
| 活用&FAQ     | C  | #5 <b>₩</b>                            | ユーザーID                                                                                     | ユーザー名     | IDの有効期間                              | <b>п</b> —и | ステータス                 |  |  |  |
|            |    | 當業部品                                   | 1550                                                                                       | 部長 太郎     |                                      | 上司<br>閲覧者   | アクティブ                 |  |  |  |
|            | 13 | 営業1グループ品                               | 1950                                                                                       | 課長 花子     | 2022年04月1日<br>~2023年03月31日           | 上司<br>メンバー  | アクティブ                 |  |  |  |
| 〕利用約款      | 2  | 営業1グループ品                               | 1956                                                                                       | 面場 一郎     | 2021年09月16日<br>~2022年09月15日<br>[旧ID] | -)///       | アクティブ<br>(2023年末凍括予定) |  |  |  |
|            |    |                                        | ******                                                                                     |           | U                                    |             |                       |  |  |  |
|            |    |                                        | ŝ                                                                                          | 選択されたユーザー | <b>数:8</b> (割り当て解除され                 | るID数:6)     |                       |  |  |  |
|            |    |                                        |                                                                                            |           | 凍結する                                 |             |                       |  |  |  |

#### () 注意

「凍結と同時に個人情報を削除する」にチェックをすると、氏名・メールアドレス・過去のレポートが削除され、

|   | Tipe                |                                        |  |
|---|---------------------|----------------------------------------|--|
|   | nps                 |                                        |  |
| • | IDが割り当 <sup>-</sup> | てられているユーザーは、表内の「IDの有効期間」列に期間が表示されています。 |  |
|   |                     |                                        |  |

事前準備

## 5.ID追加

増加分のユーザーIDを購入します。11D単位で購入できます。

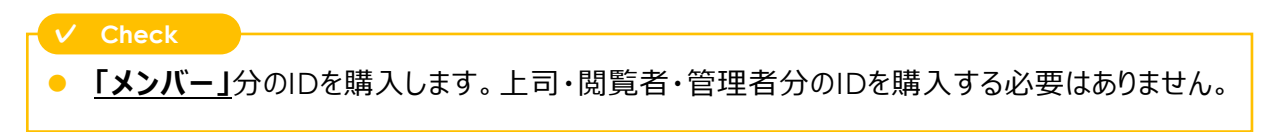

## ID購入画面をひらく

「ID管理・申し込み」メニューをクリックし、「ID追加を申し込む」をクリック。

|                 | ■ 契約期間              | 開始日: <b>2022年03月07</b> | 日~終了日: | 2023年02月28日 |
|-----------------|---------------------|------------------------|--------|-------------|
| 🕜 アンケート管理       | - ID状況              | 契約ID数                  | 使用中ID数 | 未使用ID数      |
| & ユーザー管理        |                     | 10                     | 0      | 10          |
| 品 組織設定          |                     |                        |        |             |
| <u>り</u> 閲覧権限設定 | ■ ID利用契約            |                        |        |             |
| 辰 面談            | 利用期間                |                        |        | ID数         |
| ② 権限管理 未設定      | 2022年03月 ~ 2023年02月 |                        |        | 10          |
| ◎ ID管理・申し込み     |                     | 1                      |        |             |
| ☐ 活用&FAQ        |                     |                        | 1      | ~1件を表示(1件中) |
| ■ マニュアル         | [                   | + ID追加を申し込む            |        |             |

「未使用ID数」欄に、購入しているが余っているIDの数が表示されています。
 確認してから購入数を決めましょう。

## 2 ID数を入力する

足りないID数を入力。

| 🕜 アンケート管理       | ■ 申込日              |                      |          | 2022年03月08日 |
|-----------------|--------------------|----------------------|----------|-------------|
| ♪ ユーザー管理        | ■ 利用期間             | 開始月: 2022年03月 ~ 終了月: | 2023年02月 | 利用期間: 12ヶ月  |
| 品 組織設定          | ■ 追加契約ID数(=追加するメンバ | ーユーザー数)              |          | 1 +         |
| <u>9</u> 閲覧権限設定 |                    |                      |          | × 600       |
| ☆ 面談            | ■ 追加月額利用料(税抜)      |                      |          | ¥ 600       |
|                 |                    |                      |          |             |
|                 |                    |                      |          |             |

利用期間の終了月は、初回利用時に決めた期間に揃います。

2回目以降

の実施

# 5.ID追加

はじめて の実施

## 2 購入を確定する

表示内容を確認し、「確認する」をクリック。

| 24 DUSETERADORE |                                                                                                    |    |                |
|-----------------|----------------------------------------------------------------------------------------------------|----|----------------|
| 灵 面談            | = 追加月額利用料 (税抜)                                                                                                    |    | ¥ 600          |
| ◎ 権限管理 未設定      |                                                                                                    |    |                |
| ◎ ID管理・申し込み     | ■ 合計月額利用料(税抜)<br>■                                                                                                    |    | ¥ <b>6,600</b> |
| ☐ 活用&FAQ        | - 内訳                                                                                                    | 追加 | 11D ¥6,000     |
|                 |                                                                                                    | 現在 | 10ID ¥6,000    |
| ■ マニュアル   □     |                                                                                                    |    |                |
| 予利用約款 13        | ■ 締結済ID利用契約                                                                                                    |    |                |
|                 | 利用期間                                                                                                    |    | ID数            |
|                 | 2022年03月 ~ 2023年02月                                                                                                    |    | 10             |
|                 | <ul> <li>11D単位で申し込みできます。</li> </ul>                                                                                                    |    |                |
|                 | <ul> <li>利用料は、申込日にかかわらず、利用開始月から1ヶ月分の料金を請求いたします。</li> <li>日割り計算は行いません。なお、請求書の表示は、利用開始月の1日からとなります。</li> <li>お申し込み後の変更、キャンセルはできかねます。</li> <li>IDの対象者、その他のサービスコンテンツ等は、ごちらをご確認ください。</li> </ul> |    |                |
|                 | 確認する                                                                                                    |    |                |

Tips

- 「合計月額利用料」欄には、購入済のIDと、追加するIDの合計月額が表示されます。
- 「締結済ID利用契約」欄には、これまでのID購入履歴が表示されます。

ログインパスワードを入力し、「申し込む」をクリック。

|                                                                                                    | ID追加(利用契約)申し込み<br>以下の申し込み内容でお間違えなければ、<br>パスワードを入力して申し込みを確定してください。 | ×           |  |  |  |  |  |
|----------------------------------------------------------------------------------------------------|-------------------------------------------------------------------|-------------|--|--|--|--|--|
| ■ 申込日                                                                                                    |                                                                   | 2022年03月08日 |  |  |  |  |  |
| ■ 利用期間                                                                                                    | 開始月: 2022年03月 ~ 終了月: 2023年02月                                     | 利用期間: 12ヶ月  |  |  |  |  |  |
| ■ 追加契約ID数                                                                                                    | ■ 追加契約ID数(=追加するメンバーユーザー数)                                         |             |  |  |  |  |  |
| ■ 追加月額利用料                                                                                                    | ≈ 追加月額利用料 (税抜)                                                    |             |  |  |  |  |  |
|                                                                                                    |                                                                   |             |  |  |  |  |  |
| • ログインバス                                                                                                    | ワード                                                               |             |  |  |  |  |  |
| <ul> <li>ログインバス</li> <li>11D単位で申し込み</li> <li>利用料は、申込日に<br/>日割り計算は行いま</li> <li>お申し込み後の変更</li> <li>IDの対象者、その他</li> </ul> | ワード ・・・・・・・・・・・・・・・・・・・・・・・・・・・・・・・・・・・・                          |             |  |  |  |  |  |

14

上司・メンバー・閲覧者のユーザーを新規登録したり、異動を反映したりします。

## 1 ユーザー登録/更新画面をひらく

①「ユーザー管理」メニュをクリック。
 ②「一括で登録/更新する」をクリック。

| ☆ マイページ            | ユーザー登録/更新                                           |                      |
|--------------------|-----------------------------------------------------|----------------------|
| lol 分析<br>1 ンケート管理 | 過職者など、INSIDESを利用しないユーザーがいる場合、 まずこちらからユーザーを凍結してください。 | <u>凍結するユーザーを指定する</u> |
| <u>②</u> , ユーザー管理  | ファイルアップロードで一括登録/更新                                  | 入力フォームから1名ずつ登録/更新    |
| - ユーザー登録/更新        |                                                     |                      |
| - ユーザー一覧           | 2                                                   |                      |
| 品 組織設定             | 一括で登録/更新する                                          | 1名ずつ登録する             |
| <u>り</u> 閲覧権限設定    |                                                     | 1名ずつ更新する             |

#### ✓ Chec

(!) 注意

人数が少ない場合は、1名ずつ登録・更新することも可能です。 <u>手順3</u>の入力ルールや注意点をご参照の上、下記手順で操作してください。 「1名ずつ登録する」> 必要事項入力>「ユーザーを登録」をクリック 「1名ずつ更新する」> 該当者を検索>「編集」ボタンをクリック> 修正>「更新」をクリック

## 2 ユーザーリストをダウンロードする

「ユーザーリストをダウンロード」ボタンをクリック。

| ☆ マイページ     | ユーザー登録/更新          |
|-------------|--------------------|
| [lo]] 分析    | (< 登録方法の選択へ戻る)     |
| 🕑 アンケート管理   | ファイルアップロードで一括登録/更新 |
| ⚠ ユーザー管理    | ■ STEP 1 ダウンロード    |
| - ユーザー登録/更新 |                    |
| - ユーザー一覧    | • STEP 2 入力        |

以下のファイルがダウンロードされます(初めて利用する場合は空欄です)。

| 1 | A         | В   | С  | D                             | E    | F         | G        | H       | I. I. | 1 /    |
|---|-----------|-----|----|-------------------------------|------|-----------|----------|---------|-------|--------|
| 1 | ユーザーID    | 姓   | 名  | メールアドレス                       | ロール  | 所属部署①     | 所属部署②    | 所属部署③   | 所属部署④ | 所属部署⑤  |
| 2 | 000000001 | 印西津 | 太郎 | taro_insides@recruit-ms.com   | 上司   | インサイズ事業本部 | インサイズ営業部 |         |       | /      |
| 3 | 000000002 | 印西津 | 花子 | hanako_insides@recruit-ms.com | メンバー | インサイズ事業本部 | インサイズ営業部 |         |       |        |
| 4 | 00000003  | 印西津 | 次郎 | jiro_insides@recruit-ms.com   | メンバー | インサイズ事業本部 | インサイズ営業部 |         |       |        |
| 5 | 000000002 | 印西津 | 花子 | hanako_insides@recruit-ms.com | 上司   | インサイズ事業本部 | インサイズ営業部 | 営業1グループ |       | /      |
| 6 | 111111111 | 面場  | 一郎 | ichiro_member@recruit-ms.com  | メンバー | インサイズ事業本部 | インサイズ営業部 | 営業1グループ |       | (      |
| 7 | 111111112 | 面場  | 二郎 | jiro_member@recruit-ms.com    | メンバー | インサイズ事業本部 | インサイズ営業部 | 営業1グループ |       | \<br>\ |

ユーザーリストは、ファイルをアップロードするたびに情報が自動更新されます。
 お手元のファイルは使用せず、必ず毎回最新のユーザーリストをダウンロードの上、作業してください。自動更新された情報が反映されず、古い情報で上書きされる可能性があるためです。

15

6.ユーザー登録

### 3 ユーザーリストを入力する 1/3

#### 入力項目と入力ルール

| 入力項目        | 必須/任意            | 入力ルール                                                                                                    |
|-------------|------------------|----------------------------------------------------------------------------------------------------|
| ユーザーID      | 必須               | <ul> <li>✓ 半角英数字(記号不可)</li> <li>✓ 重複使用不可</li> <li>✓ 同一人物には同じIDを入力</li> <li>覚えやすいよう「社員番号」がおすすめです</li> </ul>                        |
| 姓·名         | 必須               | ✓ 印刷標準字体・旧字体は使用不可                                                                                                    |
| メールアドレス     | 必須               | ✓ メールアドレス形式                                                                                                    |
| ロール         | 必須               | <ul> <li>✓「上司」「メンバー」「閲覧者」から選択</li> <li>✓ 複数ロールをもつ場合はロールごとに行を分けて入力</li> </ul>                                                      |
| 所属部署①~⑤     | ①のみ<br><b>必須</b> | <ul> <li>✓ 左詰めで大きい単位の部署から入力</li> <li>例)①営業本部 ②営業部 ③1グループ</li> <li>✓ もっとも小さい単位の部署まで入力</li> </ul>                                   |
| アンケート対象外にする | 任意               | ✓ 一時的にアンケート対象外にしたい場合半角「1」を入力                                                                                                    |
| タグ          | 任意               | <ul> <li>✓ アナリティクスで使う属性を入力</li> <li>✓ 複数入力する場合は、半角カンマ区切りで入力</li> <li>例)エリア_東京,職種_営業,年次_1年目</li> <li>&gt; 詳細は<u>こちら</u></li> </ul> |

#### 上司・メンバーの入力方法 1/2

INSIDESは、上司とメンバーのペアで回答するアンケートです。
 「所属部署」がおなじ
 上司とメンバーを、ペアとみなします。

複数のロールや所属部署がある場合は、1人につき複数行入力します。
 ただし、メンバーが兼務の場合は主務の部署のみ入力してください。複数の部署で登録すると、同じアンケートに2回回答することになります。

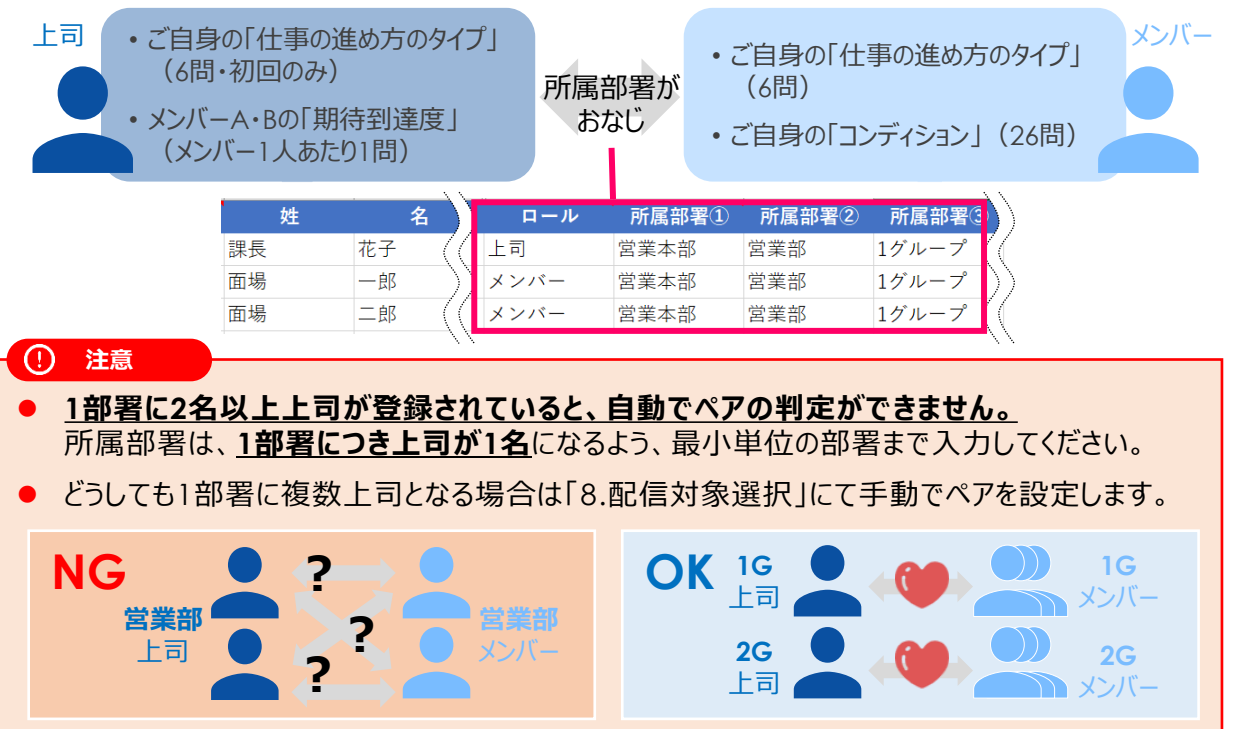

### 3 ユーザーリストを入力する 2/3

#### **上司・メンバーの入力方法** 2/2

#### ✓ Check

#### 課長以上に「メンバー」として回答させたい場合の入力方法

- 例えば、部長・課長・メンバーにアンケートを実施する場合、課長は「メンバーかつ上司」になります。このように、複数のロールをもつ場合は、ロールごとに行を分けて入力します。
- このとき所属部署には、メンバー行は「部」まで、上司行は「課」まで入力します。

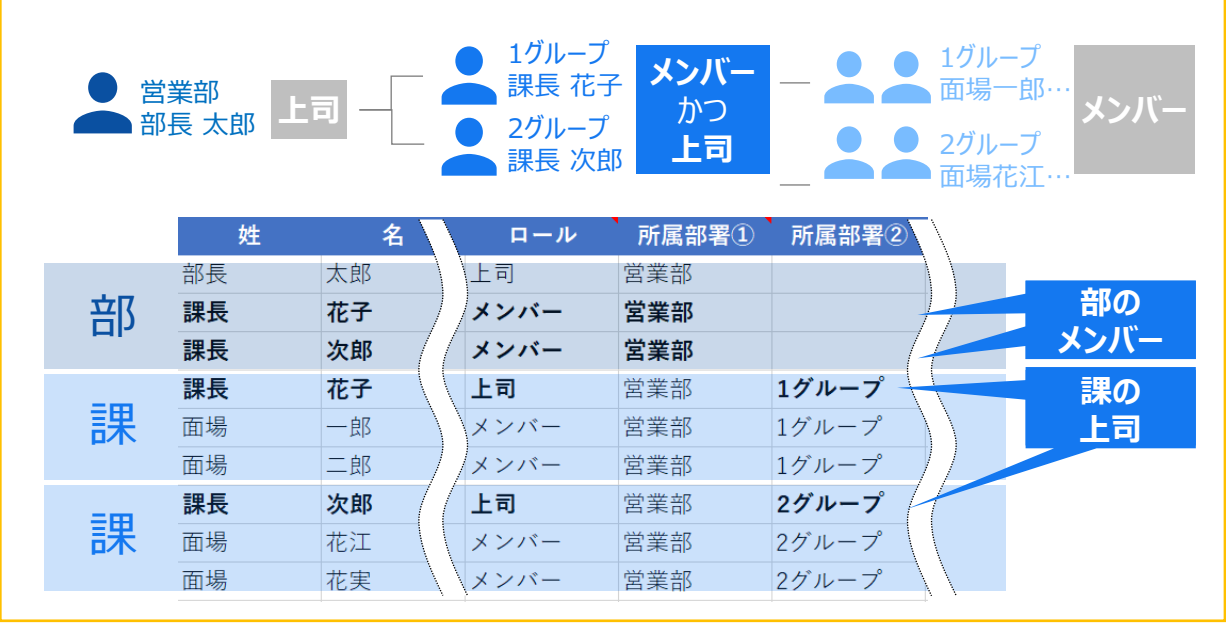

#### 閲覧者の入力方法

- 閲覧者の「所属部署」には、「結果を閲覧する対象の部署」を入力します。
   上位階層の部署を入力した場合は、配下のすべての結果を閲覧できます。
- すべてを閲覧させる場合は、所属部署①に「**全部署」**と入力します。
- 複数の部署を閲覧させる場合は、部署ごとに行を追加して入力します。
- 閲覧者の部署を変更すると、変更前の部署の結果は閲覧できなくなります。
- 上位階層の上司は、自動的に閲覧者として登録されます。
   直属のメンバーだけでなく、配下のすべてのメンバーの結果を見ることができます。
- 閲覧範囲を一部のアンケートだけに絞りたい場合は、「6.閲覧範囲設定」にて行います。

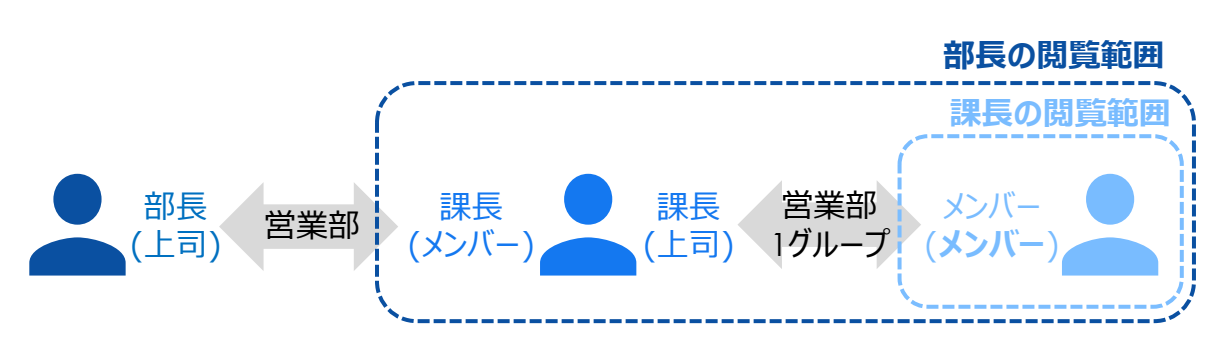

事前準備

### 3 ユーザーリストを入力する 3/3

#### 2回目以降のご利用の場合

現在登録されているユーザー情報がダウンロードされます。 新規ユーザーの追加・修正(ロール・所属部署)を行ってください。

|   | А         | В  | С  | D                        | E    | F     | G     | Н       |
|---|-----------|----|----|--------------------------|------|-------|-------|---------|
| 1 | ユーザーID    | 姓  | 名  | メールアドレス                  | ロール  | 所属部署① | 所属部署② | 所属部署③   |
| 2 | 000000001 | 部長 | 太郎 | bucho_taro@insides.com   | 上司   | 営業本部  | 営業部   | /       |
| 3 | 000000002 | 課長 | 花子 | kacho_hanako@insides.com | メンバー | 営業本部  | 営業部   |         |
| 4 | 000000002 | 課長 | 花子 | kacho_hanako@insides.com | 上司   | 営業本部  | 営業部   | 1グループ \ |
| 5 | 000000005 | 面場 | 一郎 | menba_ichiro@insides.com | メンバー | 営業本部  | 営業部   | 1グループ / |
| 6 | 00000006  | 面場 | 二郎 | menba_jiro@insides.com   | メンバー | 営業本部  | 営業部   | 1グループ   |
| 7 | 000000001 | 部長 | 太郎 | bucho_taro@insides.com   | 閲覧者  | 営業本部  | 営業部   |         |

Tips

- 並び順は、上司・メンバー→閲覧者→アーカイブされた部署に所属している上司・メンバーです。
- ログイン停止しているユーザーは表示されません。

#### ① 注意

- 1ユーザーにつき複数行入力している場合は、<u>すべての行を修正</u>してください。
- 「所属部署」は、「組織設定」メニュー>「ダウンロード」ボタンより部署一覧をダウンロードして、 <u>コピー&ペースト</u>で入力してください。表記ゆれがあると、別の組織とみなされてしまいます。

#### チェックリスト

| チェック項目                                                                  |
|-------------------------------------------------------------------------|
| 手元にあるファイルを使用せず、最新のファイルをダウンロードして修正しましたか?                                 |
| 修正・追加したユーザーのみでなく、すべてのユーザーがファイルに含まれていますか?                                |
| 「所属部署」は、組織設定もしくは入力済のユーザーからコピー&ペーストで入力しましたか?                             |
| すべての部署に、上司とメンバーが登録されていますか?                                              |
| 1つの部署につき、上司は1名のみ登録されていますか?<br>→いいえの場合は、「8.配信対象選択」にて上司・メンバーのペアを手動で設定します。 |
| ペアにしたい上司とメンバーは、同じ所属部署が入力されていますか?                                        |
| 同一人物には同じIDが割り振られていますか?                                                  |

## 4 ユーザーリストをアップロードする 1/2

3で保存したファイルをドラッグ&ドロップ、もしくは「ファイルを選択」からアップロード。

| ☆ マイページ  |   | ユーザー登録/更新                                                        |  |
|----------|---|------------------------------------------------------------------|--|
| 00 分析    |   | ファイルアップロードで一括登録/更新                                               |  |
| C Z Adam |   | • STEP 1 20                                                      |  |
| ● マニュアル  |   | • STEP 3 アップロード                                                  |  |
| ① 利用約款   | Ľ | ▲ 追加・修正したユーザーだけでなく、すべてのユーザーをアップロードしてください。<br>ファイルを選択<br>訳されていません |  |
|          |   | ドラッグ&ドロップでアップロードすることもできます                                        |  |

#### Check

#### この時点ではIDは割り当てられません

- IDは、ユーザー登録の時点ではなく、ユーザーをアンケート対象者として設定した時点で割り当てられます。
- 新規登録したユーザーは、この時点では「ユーザー一覧」に「未割り当て」と表示されますが、登録は正常にできていますので、気にせず設定を進めてください。本マニュアルの「8.配信対象選択」までが完了すると、ステータスが「アクティブ」になります。

#### ✓ Check

#### この時点ではメールは送られません

- 登録した上司・メンバー・閲覧者に自動でメールが送られることはありません。
- 回答依頼メールを送る(マニュアル<u>P26~</u>)際に、ログインURLやIDが通知されます。

新規登録部署がある場合や、エラーがある場合は、以下の確認メッセージが表示されます。

#### 新規登録の部署がある場合

新規登録して問題なければ「上記内容を登録」をクリック。

| X                                                                    |                                                                |
|----------------------------------------------------------------------|----------------------------------------------------------------|
| 木 登録の 郎 雪かめります<br>ファイルに未登録の部署が記載されています。<br>下表に太子で表示されている部署が新規登録されます。 | <ul> <li>表記ゆれにより、登録済の部署が別の部署<br/>だと認識されてしまうことがあります。</li> </ul> |
| 登録する部署                                                               | ● 登録済のけずの部署が表示されている場合                                          |
| 第一階層 第二階層 第三階層 第四階層 第五階層                                             | ● 豆球店のは多の即省が役がこれている場合                                          |
| HRアセスメントソリュ<br>ーション統括部 HRA事業推進部 パロモーション全面グ<br>ループ                    | は、「キャンセル」をクリックし、ユーザーリストを                                       |
| HRアセスメントソリュ<br>ーション統括部 HRA事業推進部 クライアントサポートグ                          | 再ダウンロードの上、「所属部署」を部署一覧                                          |
| HRアセスメントソリュ<br>ーション統括部 <b>ソリューション企画部 営業1グループ</b>                     | ファイル (組織設定メニュー>ダウンロードボ                                         |
| キャンセル 上記内容を登録                                                        | タン)からコピー&ペーストしてください。                                           |

(C)Recruit Management Solutions Co., Ltd.

## **4 ユーザーリストをアップロードする** 2/2

#### 「このままでは登録できません」と表示された場合

- ① 「ファイルをダウンロードし修正」をクリック。
- ② ファイルを開き、M列「要修正」に記載されたエラー内容を確認し、記載通りに修正。
- ③ 「アップロード画面に戻る」をクリックし、修正したファイルを再アップロード。

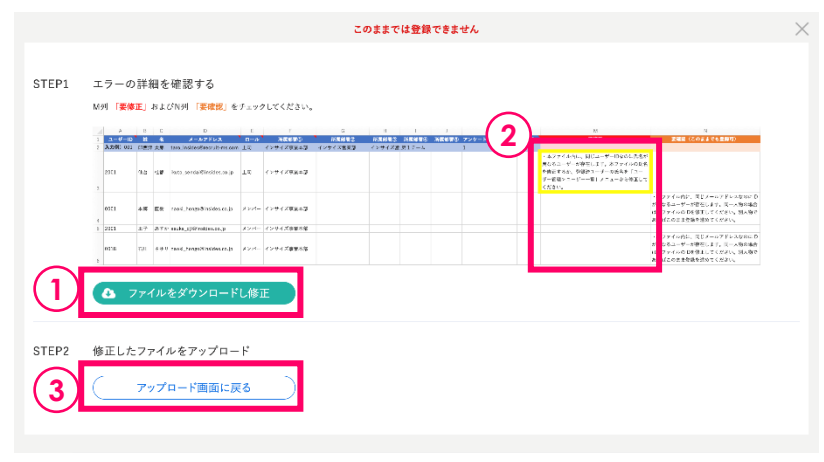

#### 「このままでも登録できますが、詳細を確認してください」と表示された場合

- ① 「ファイルをダウンロードし修正」をクリック。
- ② ファイルを開き、N列「要確認(このままでも登録可)」を確認し、必要に応じて修正。
- ③ 修正する場合→「アップロード画面に戻る」をクリックし、修正したファイルを再アップロード。 修正不要な場合→右下の「修正せずこのまま登録を進める場合はこちら」をクリック

| 4           |    | 0      | 0<br>X-4776-7                         | 8     | a second   | 0        | H H    |       |            | N<br>Theorem and the second second | L | <u>    ( 2</u> `                                    |              | N                                                                          |
|-------------|----|--------|---------------------------------------|-------|------------|----------|--------|-------|------------|------------------------------------|---|-----------------------------------------------------|--------------|----------------------------------------------------------------------------|
| 2 8.000 0   |    | 57 X.E | tara insides the service races        | n 19  | インサイズ発展専び  | インライズ温泉県 | 125120 | 男コチーム | 11002 5 10 | 1                                  |   | - AD PERMIL, LEA- 9-DOGL                            | 4 4 1<br>4 2 |                                                                            |
| 2023        | 4  | - 1-8  | i i i i i i i i i i i i i i i i i i i | 2.8   | 429458888  |          |        |       |            |                                    |   | 日都王するか、唐禄第二一学ーの月代を1<br>学一世界ラス・ビーー第二メニューから来<br>くろさい。 | i.           |                                                                            |
| 9251        |    |        | nui inagindere a                      | 100   | 471438886  |          |        |       |            |                                    |   |                                                     | Ľ            | ・ネファイル内に、同じメールアドルスかのにわ<br>いたムスコージーが分割します。 バー人物の高か                          |
| 4<br>5 2011 | ±  |        | 12 market of Gina decardo             | 124   | 4234,58888 |          |        |       |            |                                    |   |                                                     | H            | があフライムの方面を見たてください。たん知ら<br>RALIIのよま生物を用めてください。                              |
| 0218        |    | 89     | s nooi, tengefiltedes es p            | Just- | 127128842  |          |        |       |            |                                    |   |                                                     |              | ・ネファイル内に、同じメールアドルスなのにD<br>ド島なるユーザーがならします。同一人物の明白<br>はネファイルの方を旅行してくがさい、あん知う |
| 6           |    |        |                                       |       | _          |          |        |       |            |                                    |   |                                                     | L            | あればこの支まな病を飲めてください。                                                         |
| 6           | 77 | イル     | をダウンロード                               | し、僧   | Œ          |          |        |       |            |                                    |   |                                                     |              |                                                                            |
| _           | -  | -      |                                       |       |            |          |        |       |            |                                    |   |                                                     |              |                                                                            |

#### / Check

#### 「このままでも登録できますが、詳細を確認してください」と表示される理由

- 登録はできるが、登録ミスの可能性がある場合に、表示されます。
- たとえば、「同じ氏名なのにユーザーIDが異なる」ユーザーがいる場合、登録はできますが二重 に課金されてしまう可能性があるため、メッセージが表示されます。同姓同名のユーザーなど問 題ない場合は、「修正せずこのまま登録を進める場合はこちら」をクリックしてください。

ユーザー設定

## 7.アンケート作成

アンケートを作成し、回答期間を設定します。

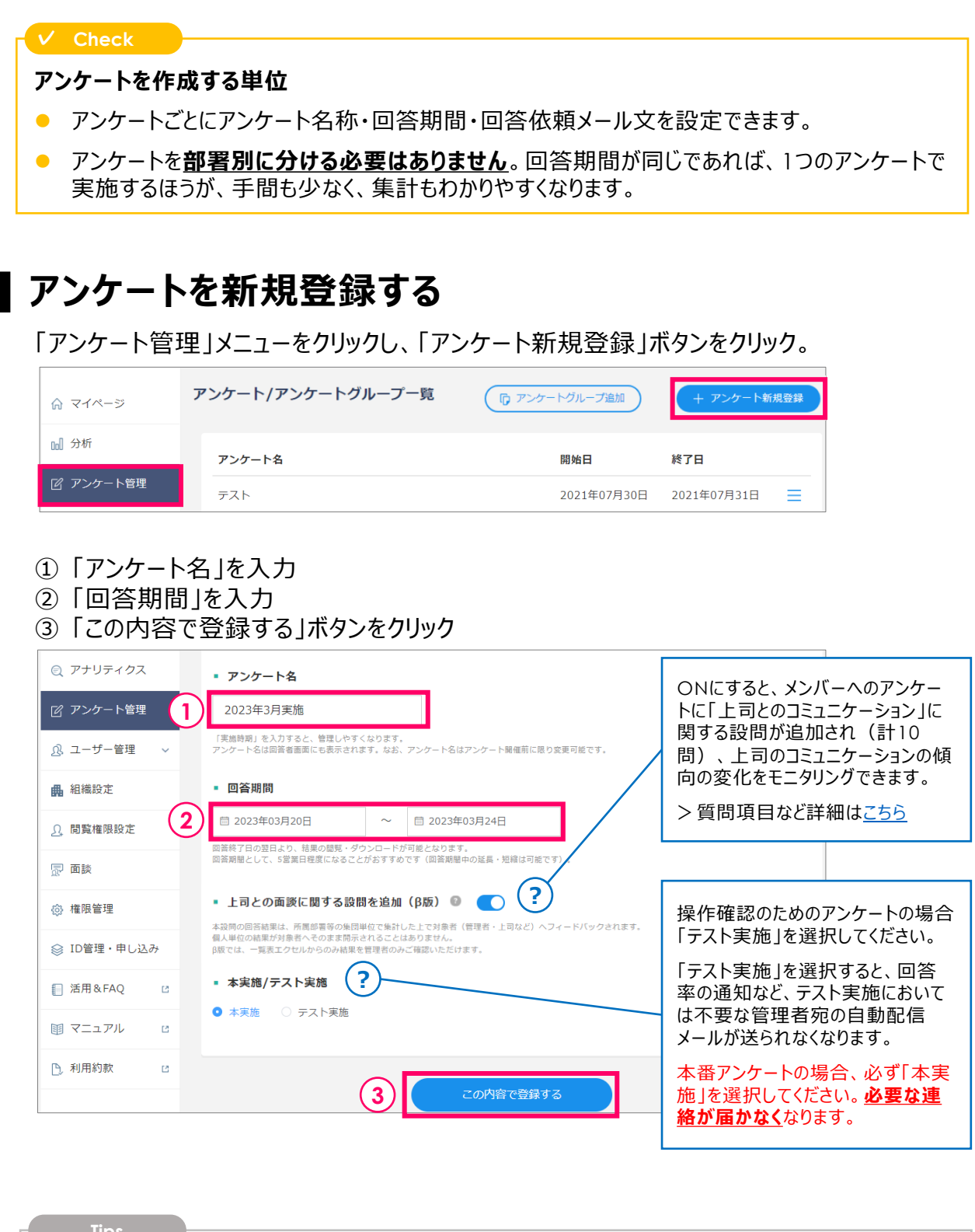

- 開始日を過ぎると、回答期間変更・アンケート名称変更・配信対象選択ができなくなります。
- 回答期間は短め(5営業日程度)に設定し、回答率を見て延長するのがおすすめです。
- アンケートは、対象者がいない場合のみ、下記の手順で削除可能です。
   「アンケート管理」→ 該当のアンケートのメニューマーク → 「配信設定」→「削除」ボタン

アンケート設定

登録したユーザーのうち、だれにアンケートを配信するかを決定します。

### 1 対象者設定画面をひらく

「アンケート管理」メニュー→メニューマーク(三)→「対象者設定」をクリック。

| ふ マイページ              | アンケート一覧    |             | + アンケート新規登録 |
|----------------------|------------|-------------|-------------|
| ₪】分析                 | アンケート名     | 開始日         | 終了日         |
| 🕜 アンケート管理            | 2021年10月実施 | 2021年10月04日 | 202 🗮 対象者設定 |
| <u> &amp;</u> ユーザー管理 | テスト        | 2021年07月30日 | 202 配信設定    |
| 品 組織設定               | テスト        | 2021年07月06日 | 202 結果取得    |

登録したすべてのユーザーに配信する → <u>手順4へ</u> 一部のユーザーに絞り込む → 手順2(本ページ下部)へ ペアを指定したり、特定のユーザーを削除する → <u>手順3へ</u>

## 2 対象者をしぼりこむ

一部のユーザーのみにアンケートを配信する場合、対象者を絞り込みます。

検索条件①~④を入力し、「絞り込み」ボタンをクリック。 →条件に合致したメンバーと、ペアになる上司が「対象者リスト」に表示されます。

| アンケート一覧 > 対象者設定                                                                                                    |                                                                                                    |                                                                                                    |                                |         |        |
|----------------------------------------------------------------------------------------------------|----------------------------------------------------------------------------------------------------|----------------------------------------------------------------------------------------------------|--------------------------------|---------|--------|
| 対象者設定 - 2021年10月実                                                                                                    | 施                                                                                                    |                                                                                                    |                                |         |        |
| <ul> <li>対象者リストには、登録したユーザー(</li> <li>対象者リストの通りにアンケート配信:</li> <li>配信するメンパーを絞りたい場合、条(</li> <li>* 指定した検索条件に合数するメンパーがき</li> <li>不要な対象者や上司・メンパーのペア)を認</li> <li>所属部署(上司・メンパーのペア)を認</li> </ul> | 「報をもとに自動設定された上司<br>を行ってよい場合、「対象者の確<br>件を設定した上で「絞り込み」を<br>いっます。<br>がいる場合は、「対象者リストの<br>変更したい場合やユーザーを新規 | <ol> <li>メンバーのペアが表示されていま<br/>定しを行ってください。</li> <li>したうえで、「対象者の確定」を行<br/>修正」から削除してください。</li> <li>2登録したい場合は、<u>ユーザー登録/</u>3</li> </ol> | す。<br>ってください。<br>更新 から行ってください。 |         |        |
| 対象者の絞り込み 登録日時 1                                                                                                    | 過去のアン                                                                                                | ッケート 2                                                                                                    |                                |         |        |
|                                                                                                    | 木指走                                                                                                  |                                                                                                    |                                |         |        |
|                                                                                                    |                                                                                                    |                                                                                                    |                                | 部署選択    |        |
| 絞り込みす <b>4 0 OR絞り込み</b><br>いずれかが含まれる条                                                                                                    | AND絞り込み<br>全てが含まれる条件                                                                                 |                                                                                                    |                                | 紋り込み    |        |
| <b>対象者リスト (10 ダウンロ</b><br>1~26件を表示 (26件中)                                                                                                    | 3-6                                                                                                  |                                                                                                    |                                |         |        |
| メンバー 上司 計                                                                                                    | 部署1 部署2                                                                                              | 部署3 部署4                                                                                                    | 部署5                            | メンバー登録日 |        |
| ①登録日時                                                                                                    | ••• 最近登錄                                                                                             | 禄したメンバーに酉                                                                                                    | 己信する場合                         | に便利です。  | 5      |
| ②過去のアンケート                                                                                                    | ・・・ 過去のア<br>所属部署                                                                                     | <sup>ッ</sup> ンケートと同じユ<br>署は最新化されま                                                                                                   | ーザーに配信<br>す。                   | する場合に   | 更利です。  |
| ③部署                                                                                                    | ・・・ 特定の音                                                                                             | 『客のユーザーに                                                                                                    | 配信する場合                         | 合に便利です  | 0      |
| ④絞り込み方法                                                                                                    | ・・・複数の検                                                                                              | 検索条件を入力し                                                                                                    | た場合、〇                          | RかANDか遅 | 蟚択します。 |

### 3 対象者を個別修正する

| • | Check<br>「6.ユーザー登録」で、1部署につき上司を2名以上登録した場合は、画<br>セージが表示されますので、必ず個別修正が必要です。                                                                                                    | 面上部に赤字でメッ |
|---|----------------------------------------------------------------------------------------------------|-----------|
|   | <u>アンケートー覧</u> > 対象者設定<br>対象者設定 - 2021年10月実施                                                                                                    |           |
|   | <ul> <li>重複しているメンバーがいます。当該のメンバーは2回以上アンケートに回答することになりますので「対象者リストの修正」から、ファイルを<br/>ドして、不要な組み合わせであれば削除してください。</li> <li>配信するメンバーを終りたい場合、条件を設定した上で「絞り込み」をしたうえで、「対象者の確定」を行ってください。</li> <li>※ 指定した検索条件が合致するメンバーが表示されます。上司は検索条件の適用外です。</li> </ul> | ダウンロー     |
|   | 対象者の絞り込み                                                                                                    |           |

#### 画面最下部の「対象者リストの修正」ボタンをクリック。

| 部署   | 1 部                                                | 署2 🕴                                                                                  | 部署3                                                                                         | 部署4                                                                                                    | 部署5                                                                                         | メンバー登録日                                                                                                   |
|------|----------------------------------------------------|---------------------------------------------------------------------------------------|---------------------------------------------------------------------------------------------|----------------------------------------------------------------------------------------------------|---------------------------------------------------------------------------------------------|----------------------------------------------------------------------------------------------------|
| 太郎   | 本部 営業                                              | 業部                                                                                    |                                                                                             |                                                                                                    |                                                                                             | 2019/10/02                                                                                                |
| 花子営業 | 本部 営業                                              | 業部                                                                                    | 1グループ                                                                                       |                                                                                                    |                                                                                             | 2019/10/03                                                                                                |
|      | 部署           太郎         営業           花子         営業 | 部項1         部           太郎         営業本部         営           花子         営業本部         営 | 辞写1         書写2           太郎         営業木部         営業部           花子         営業本部         営業部 | 部野1         部野2         部野3           太郎         営業本部         営業部           花子         営業本部         営業部 | 練習1         練習2         練習3         練習4           太郎         営業本部         営業部         ゴグループ | 部石1         部石2         部石3         部石4         部石5           太郎         営業本部         営業部 <t< th=""></t<> |

- ①「対象者リストのダウンロード」をクリック
- ② ファイル上で、不要なペアを行削除 もしくは 登録済のユーザーを対象として追加
- ③②で保存したファイルをドラッグ&ドロップ、もしくは「ファイルを選択」からアップロード。

|       | 重相しているメンハーかいます                                                                                                    | Check                                                                                                    |
|-------|----------------------------------------------------------------------------------------------------|----------------------------------------------------------------------------------------------------|
| • 手順1 | 現在表示中の対象者リストをダウンロードします。                                                                                                    | • 重複しているメンバー(=修正しな                                                                                                    |
| ▪ 手順2 | 対象者リストのファイルを修正してください。<br>■優しているメンバーはハイライトされていますので、不要な行を削除してください。<br>2回以上開設が必要なメンバーの場合、行の削除は不要です。<br>#ファイルは以下の修正を行うことができます。<br>- 技術者の追加 削除<br>本面によったも知らずでの解除 | いと、2回以上アンケートに回答する<br>ことになってしまう)は、セルが赤くなっ<br>ていますので、不要なペアを削除して                                                                                                    |
|       | - 不安はよりパー・エロロッパンの時間<br>ニューザー登録を解にて登録されていないメンバー・上司・部署は利用できません。<br>三所属部署(上司・メンバーのペア)の修正は、ユーザー登録/更新/から行ってください。                                                 | ください。                                                                                                    |
|       | 対象者リストの詳しい更新方法については、 <u>こちら</u> をご参照ください。                                                                                                    | A         B         C         D         E         F         G         H         I           1         メンバーIDメンバーダンバーダンバークションパークションパークション         1         1         1         1         1         1         1         1         1         1         1         1         1         1         1         1         1         1         1         1         1         1         1         1         1         1         1         1         1         1         1         1         1         1         1         1         1         1         1         1         1         1         1         1         1         1         1         1         1         1         1         1         1         1         1         1         1         1         1         1         1         1         1         1         1         1         1< |
| • 手順3 | 下記より対象者リストのファイルをアップロードし、設定すると対象者登録が完了します。                                                                                                    | 2 000000005 面場 一郎 00000002 課長 花子 営業本部 営業部 1グループ                                                                                                    |
| 3)    | ファイルを選択 単沢されていません                                                                                                    | 3 000000005 面場 一部 00000003 課長 次郎 営業本部 営業部 1グループ                                                                                                    |
|       | ドラッグ&ドロップでアップロードすることもできます                                                                                                    | 4 000000000 回場 二郎 00000002 課長 花子 営業本部 営業部 1グループ<br>5 00000006 回場 二郎 00000003 課長 次郎 営業本部 営業部 1グループ                                                                                                    |
|       | キャンセル                                                                                                    |                                                                                                    |
|       |                                                                                                    | _                                                                                                    |

対象者リストではなく、P15「6.ユーザー登録」にておこなってください。

アンケート設定

## 4 対象者を確定する 1/2

対象者リストで、ペアが間違っていないことを確認した上で、「対象者の確定」をクリック。

| メンバー登録日 🔷  |
|------------|
| 2019/10/02 |
| 2019/10/03 |
| 2020/08/24 |
|            |
|            |
|            |

# 必ずペアが正しいことを確認してください。 アンケート回答後にペアの誤りを修正するには、再回答が必要になります。

### 過去メンバーだったが、別のロールに変わったユーザーがいる場合

メンバーだったユーザーが、メンバーではなくなった場合、 IDを無駄に費消する状態を避けるため、割り当て解除の確認メッセージが表示されます。

- ① 今後メンバーとして利用しないユーザーを選択し、「確認する」をクリック。
- ② 全員メンバーとして利用する可能性がある場合は、 「ID割り当てを解除せず次に進む」をクリック

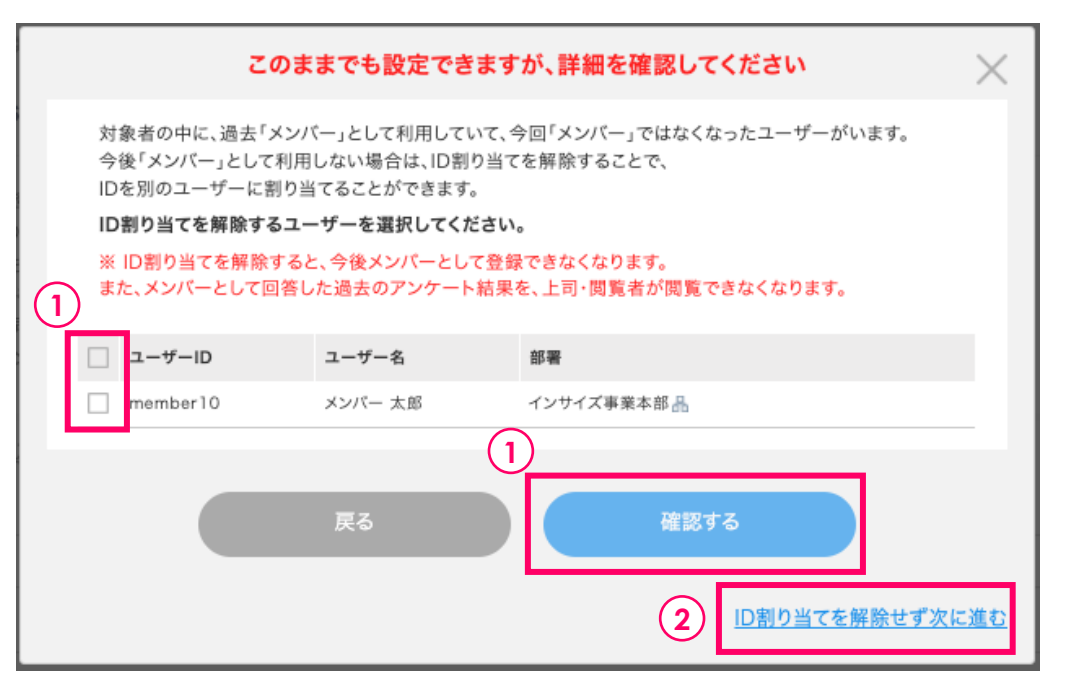

### 4 対象者を確定する 2/2

#### 旧IDが余っている場合(2022年3月23日以前からご利用のお客様のみ)

旧IDが余っていても、旧IDを使わずに新IDから利用することもできます。 旧IDから順に使いたい場合は「旧IDから使う」を、新IDを割り当てたい場合は「旧IDを使 用せず新IDをのみを使う」を選択し、「決定する」をクリック。

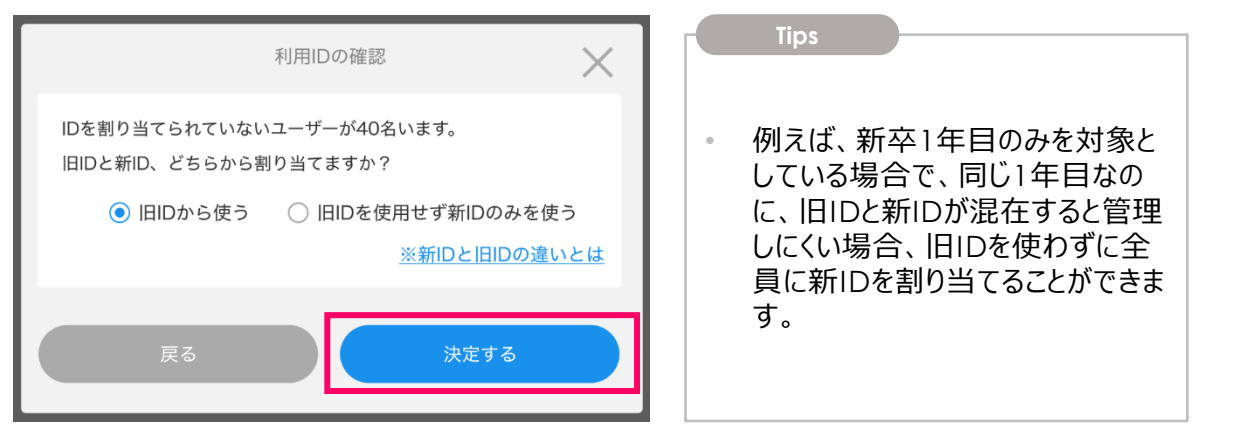

### IDが不足している場合

ID購入画面が表示されます。 「不足しているID数」を確認し、「追加契約ID数」を入力 → 「確認する」をクリック。

| ID追加(利用契約)申し込み                                                                                                    |                                                                                |
|----------------------------------------------------------------------------------------------------|--------------------------------------------------------------------------------|
| - 不足しているID数                                                                                                    | 今回のアンケート実施に必要なID数。                                                             |
| - 割り当て可能ID数 2 10 ID                                                                                                    | <ul> <li>② 割り当て可能ID数</li> <li>購入済のIDのうち、今回のアンケート実施により、新たに割り当てられるID数</li> </ul> |
| • <b>申込日</b> 2022年03月09日                                                                                                    | 心により、利たに割り当てりれる10数。                                                            |
| •利用期間 3 開始月: 2022年03月 ~ 終了月: 2023年02月 利用期間: 12ヶ月                                                                                                    | ③ 利用期間<br>購入済のID期間に揃います。                                                       |
| 追加契約ID数(=追加するメンバーユーザー数)     (4)     10     +                                                                                                    | ④ 追加契約ID数                                                                      |
| ■ 追加月額利用料 (税抜) ¥ 6,000                                                                                                    | デフォルトで、不足しているID数が設定<br>されています。                                                 |
| <ul> <li>合計月額利用料(税抜)</li> <li>5 ¥ 12,000</li> </ul>                                                                                                    | ⑤ 今計日類利田料                                                                      |
| ■ 内訳 <u>追加</u> 1010 ¥6,000<br>現在 1010 ¥6,000                                                                                                    | 購入済のIDと、追加分のIDの合計額。                                                            |
|                                                                                                    | ⑥ 締結済ID利用契約                                                                    |
| - 禘摇済ID利用契約 6                                                                                                    | これまでのID購入履歴。                                                                   |
| 利用期間 ID数                                                                                                    |                                                                                |
| 2022年03月 ~ 2023年02月 10                                                                                                    |                                                                                |
| 0                                                                                                    |                                                                                |
| <ul> <li>11D単位で申し込みできます。</li> <li>利用料は、申込日にかかりらず、利用開始月から1ヶ月分の料金を造求いたします。</li> <li>日割り計算は行いません。なお、請求書の表示は、利用開始月の1日からとなります。</li> <li>お申し込み後の変更、キャンゼルはてきかねます。</li> <li>1Dの対象者、その他のサービスコンテンツ等は、<u>ごちら</u>をご確認ください。</li> </ul> |                                                                                |
| 展る 確認する                                                                                                    |                                                                                |
| (C)Recruit Manageme                                                                                                    | nt Solutions Co., Ltd.                                                         |

アンケート設定

# 9.メール配信

回答依頼メール・リマインドメール・結果通知メールを予約します。

メールの送信元は、INSIDES事務局 no-reply@recruit-insides.netです。

## ■メール作成画面をひらく

「アンケート管理」メニュー→メニューマーク(三)→「配信設定」をクリック。

| ☆ マイページ   | アンケート一覧    |             | + アンケート新規登録         |
|-----------|------------|-------------|---------------------|
| ₪]分析      | アンケート名     | 開始日         | 終了日                 |
| 🕜 アンケート管理 | 2021年10月実施 | 2021年10月04日 | 2021年10月09日 三 対象者設定 |
| 🔉 ユーザー管理  | テスト        | 2021年07月30日 | 20: 配信設定 📃          |
| 品 組織設定    | テスト        | 2021年07月06日 | 202 結果取得            |

#### 「+新しく予約する」ボタンをクリック。

| ☆ マイページ   | 配信設定        |                      |                    |      |           |
|-----------|-------------|----------------------|--------------------|------|-----------|
| 00] 分析    | (《アンケート一覧へ) |                      |                    |      |           |
| 🕑 アンケート管理 | 2021年10月第   | <b>実施</b> (期間:2021年1 | 0月04日~2021年10月08日) | 名料   | ▶・期間変更 割除 |
| ♪ ユーザー管理  |             | メール                  | ~ 回答進捗             |      | ンケート項目追加  |
| 品 組織設定    | 予約済みメー      | ルー覧                  |                    |      | ┼ 新しく予約する |
| Ω 閲覧権限設定  | 配信日時        | テンプレート名              | 送信対象者数             | 不達件数 | 状態        |

2 メールの種類を選ぶ

送りたいメールテンプレートを選んでチェック。

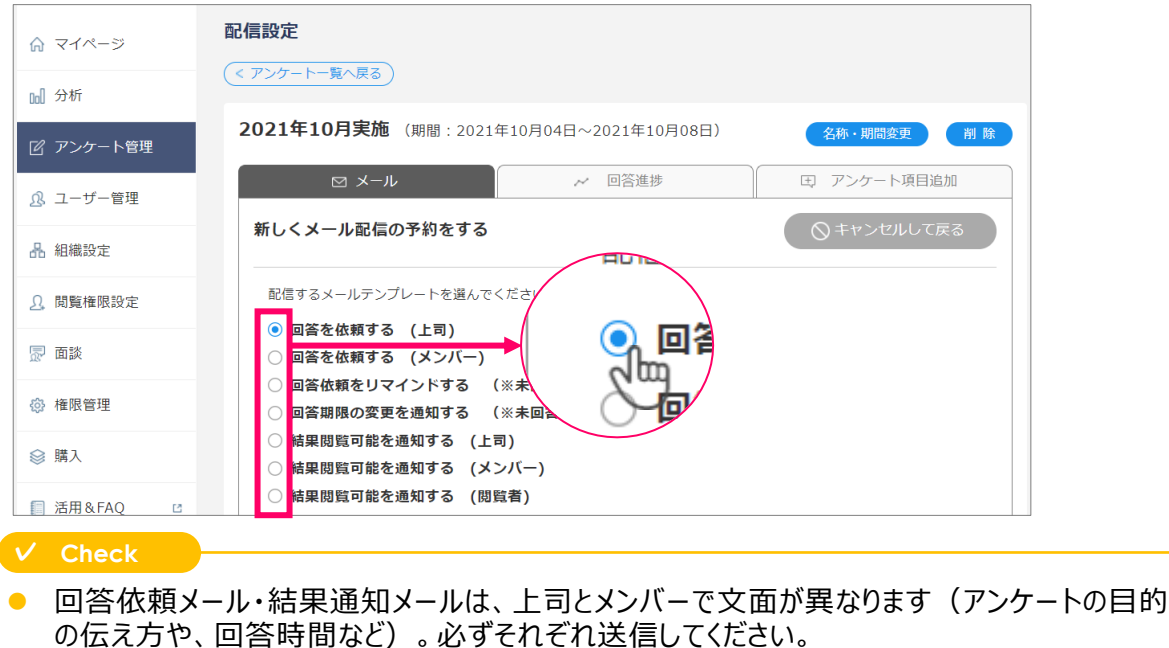

# 9.メール配信

## 3 件名・文面を入力する

- ①「件名」「自由記入欄」を適宜修正。
- ②「メールフッター」に管理者の部署・氏名を明記。
- ③ メンバーのアンケート結果をメールに記載する・しないを選択。
- ④「プレビューを見る」ですべての文面を確認。

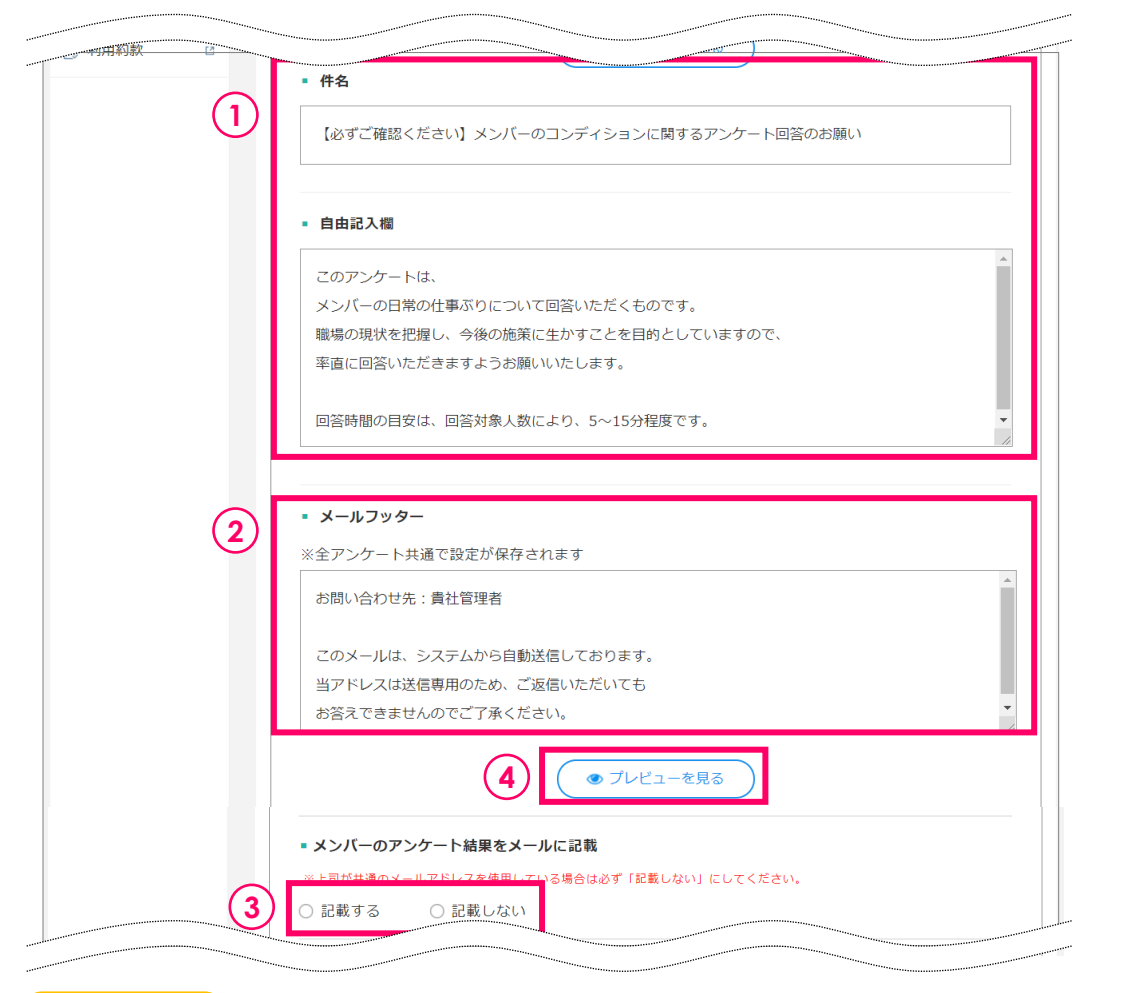

#### Check

#### 「メンバーのアンケート結果をメールに記載」とは?

- 状態が悪いメンバーの氏名と結果をメールに自動差し込みできる機能です。
   具体的な氏名が記載されていることで、閲覧率アップの効果があるため、「記載する」がおすすめです。
- >文面サンプルなど詳細は <u>こちら</u>

#### Check

#### 回答率を高めるためのTIPS

>件名の工夫・回答期間の工夫など、詳細は こちら

#### () 注意

上司が共通のメールアドレスを利用している場合は、必ず「記載しない」を選択してください。
 他部署の上司など、同じメールアドレスを使っている方に結果を知られてしまいます。

アンケート設定

27

# 9.メール配信

## 4 配信時間を入力する

配信予定時間を入力。

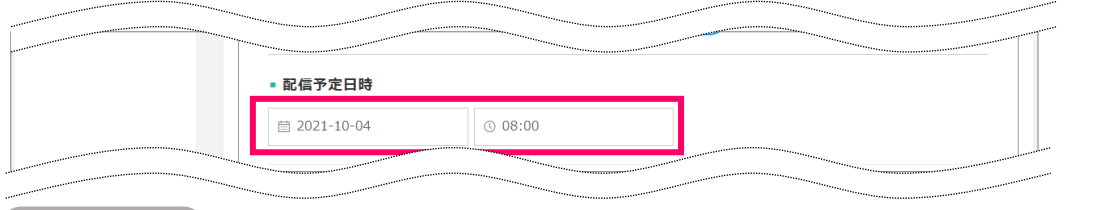

- リマインドメールは、3日前・1日前・当日AMなど、数回に分けて配信するのがおすすめです。
- 結果通知メールは「アンケート終了後すぐに通知する」にチェックするのがおすすめです。
   チェックすると、回答期間を変更した場合、変更後のタイミングでメールが配信されます。
- 回答依頼メールの配信予定日はアンケート開始日以降/結果通知メールの配信予定日は、 アンケート終了日の翌日以降から選択できます。時間は、8時から30分ごとに選択できます。

### 5 対象者を確認し、予約を確定する

配信先は、メールテンプレートを選ぶと自動で設定されます。 個別に選択/解除したり、管理者を追加したりできます。

- ① 送信対象リストを確認し、必要に応じてチェックを外す
- ②「配信予約する」ボタンをクリック

| -( | 1 送信券            | 先選択              | ************************************** |                       |                         |                   |                 |            |            |
|----|------------------|------------------|----------------------------------------|-----------------------|-------------------------|-------------------|-----------------|------------|------------|
|    | 役書               | 割                | ✔ 管理者                                  | ☑ 上司                  |                         |                   | 1               |            |            |
|    | 回答物              | 伏況               | ○ 未回答・回答中                              | ○ 回答完了                |                         |                   |                 |            |            |
|    |                  | 送信先              | 6                                      |                       |                         |                   |                 |            |            |
|    |                  | 部長               | 太郎                                     |                       |                         |                   |                 |            |            |
|    |                  | 課長               | 花子                                     |                       |                         |                   |                 |            |            |
|    |                  |                  | 2                                      | 配                     | 信予約する                   |                   |                 |            |            |
| ~  | / Che            | ck               |                                        |                       |                         |                   |                 |            |            |
| •  | リマ₁<br>予約        | インド<br>対時点       | メールは、 <u>送信</u><br>気で送信先に表             | <b>時に未回答</b><br>示されてい | <u>6</u> の上司/:<br>ても、送信 | メンバーに送ら<br>時に回答済  | られます。<br>であればメ- | ールは送られません  | <b>,</b> 0 |
|    | 〕注意              | 意                |                                        |                       |                         |                   |                 |            |            |
| •  | メーノ<br><u>メー</u> | ル送(<br><b>ルの</b> | 言予約後にアン<br>予約をやり直し                     | ケート対象<br>てください。       | 者を変更<br>誤った対象           | した場合は、<br>歳にメールが逆 | お手数です<br>られてしま  | が、<br>います。 |            |

## 6 すべての種類のメールを予約する

手順2~5を繰り返し、回答依頼メール(上司宛・メンバー宛)・リマインドメール・結果通 知メール(上司宛・メンバー宛)の予約ができれば、完了です。

# 10.回答状況チェック

回答終了3日前・当日の8:00頃に管理者宛に回答率をメールでお知らせします。 管理画面で、未回答者のリストを確認できます。

### 🛯 回答状況を確認する

「アンケート管理」メニュー→メニューマーク(三)→「配信設定」をクリック。

| ふ マイページ   | アンケート一覧    |             | + アンケート新規登録   |
|-----------|------------|-------------|---------------|
| ☞] 分析     | アンケート名     | 開始日         | 終了日           |
| 🕜 アンケート管理 | 2021年10月実施 | 2021年10月04日 | 2021年10日00日 📃 |
| <u> </u>  | テスト        | 2021年07月30日 | 202 配信設定      |
| 品 組織設定    | テスト        | 2021年07月06日 | 202 結果取得      |

- ①「回答進捗タブ」をクリック。回答率が表示されます。
- ②「上司・メンバーのリストを表示する」をクリック。未回答者リストが表示されます。
- ③「回答状況を確認する」をクリック。Excelでリストをダウンロードできます。

| ☆ マイページ                               | <b>アンケート管理</b> (<アンケートー覧へ戻る)                              |                        |
|---------------------------------------|-----------------------------------------------------------|------------------------|
| ☑ アンケート管理 ○ フーザー等理                    | 2021年4月21日(期間:2021年04月21日~2021年04月22日)                    | 名称・期間変更<br>正 アンケート項目追加 |
| 3. ユーリー皆生 品 組織設定                      | ■ ロール別<br>上司 6 人/8人中 (75%完了)                              | 3 <b>△</b> 回答状況を取得する   |
| <ol> <li>. 閲覧権限設定</li> <li></li></ol> | メンバー     8 人/ 24人中 (33.3%完了)       2     上司・メンバーのリストを表示する | (リマインド通知を送る)           |

#### 回答期間を延長する

- ①「名称・期間変更」ボタンをクリック。期間を変更します。
- ②「リマインド通知を送る」ボタンをクリック。P27~28の3~5の手順でメールを送信します。

| ☆ マイページ         | アンケート管理                                |                                                                                                    |
|-----------------|----------------------------------------|----------------------------------------------------------------------------------------------------|
| □□】分析           | 2021548218 (###:2021/048218            |                                                                                                    |
| 🕜 アンケート管理       | 2021年4月21日(期前:2021年04月21日~2021年04月22日) | マンケート項目追加                                                                                                    |
| <u>♪</u> ユーザー管理 | - ロール別                                 |                                                                                                    |
| 品 組織設定          | 上司 6人/8人中(75%完了)                       | <ul> <li>▲ 回答状況を取得する</li> <li>2     <li>1     <li>1      <li>1     </li> <li>1      </li> <li>1     </li> <li>1      </li> <li>1      </li> <li>1      </li> <li>1      </li> <li>1      </li> <li>1     </li> <li>1      </li> <li>1     </li> <li>1      </li> <li>1      </li> <li>1      </li> <li>1      </li> <li>1      </li> <li>1      </li> <li>1      </li> <li>1      </li> <li>1      </li> <li>1      </li> <li>1      </li> <li>&lt;</li></li></li></li></li></li></li></li></li></li></li></li></li></li></li></li></li></li></li></li></li></li></li></li></li></li></li></li></li></li></li></li></li></li></li></li></li></li></li></li></ul> |
|                 | ○ 八/ 24八世 (33.3%元」)                    |                                                                                                    |
| 権限管理            | 上司・メンバーのリストを表示する                       |                                                                                                    |

回答~結果確認

# 11.結果ダウンロード

回答終了翌日の8:30より、結果を確認できます。管理者宛にメールでお知らせします。

#### ✓ Check

回答期間が終了しないと、結果を閲覧できません。回答が完了し、すぐに結果を見たい場合は、アンケート管理>配信設定>「名称・期間変更」ボタンより、回答期間を短縮してください。

回答期間終了後に回答期間を延長した場合は、その時点で回答完了しているメンバー分の結果を閲覧でき、未回答者は回答することができます。
 回答期間終了前に延長した場合は、延長後の回答期間が終了するまで、回答完了しているメンバー分も結果を閲覧できません。

### Ⅰ ダッシュボード・アナリティクスで集計結果を見る

「ダッシュボード」メニューで、アンケートの集計値を確認することができます。 「アナリティクス」メニューで、さらに詳細の分析をすることができます。

>ダッシュボードでわかること・使い方の詳細は <u>こちら</u> >アナリティクスでわかること・使い方の詳細は こちら

|                                                                                                    |                           |                                                                                                    |                         |                                                                            |                                                   |                                                          | _                                            |                                                                                                  |
|----------------------------------------------------------------------------------------------------|---------------------------|----------------------------------------------------------------------------------------------------|-------------------------|----------------------------------------------------------------------------|---------------------------------------------------|----------------------------------------------------------|----------------------------------------------|--------------------------------------------------------------------------------------------------|
| ♀ ダッシュボード                                                                                                    | 第12回(202                  | 2年10月)                                                                                                    |                         |                                                                            |                                                   |                                                          | (÷                                           | 表示条件の変更                                                                                          |
| 🔍 アナリティクス                                                                                                    | 選択中の部署 [200人              | ] 閲覧できるすべての                                                                                                    | の部署                     |                                                                            |                                                   |                                                          |                                              |                                                                                                  |
| 🕜 アンケート管理                                                                                                    | <b>回答率</b><br>メンバー        | ⊦a                                                                                                    | 閲覧率<br>メンバー             | 上司                                                                         | 面記                                                | i談メモ<br>入数                                               | 相談<br>利月                                     | <sup>炎機能</sup><br>月数                                                                             |
| ♪ ユーザー管理                                                                                                    | <b>100</b> %<br>(200/200) | <b>100%</b> (29/29)                                                                                                    | <b>93.0</b> % (186/200) | <b>96.5</b> % (28/29)                                                      | 6                                                 | 件                                                        | <b>2</b> ∉                                   | ŧ                                                                                                |
| 品 組織設定                                                                                                    | • メンタリテ                   | イ割合 🤈                                                                                                    |                         | <ul> <li>前回からの変(</li> </ul>                                                | Ł                                                 | 前回のア                                                     | 'ンケート                                        |                                                                                                  |
|                                                                                                    |                           |                                                                                                    |                         |                                                                            |                                                   |                                                          |                                              |                                                                                                  |
| <u>9</u> 閲覧権限設定                                                                                                    |                           |                                                                                                    |                         |                                                                            |                                                   | 第11                                                      | .回(2022                                      | !年8… ∨                                                                                           |
| <u>り</u> 閲覧権限設定                                                                                                    |                           |                                                                                                    |                         | 前回:<br>2022/08 (200人)<br>今回:<br>2022/10 (200人)                             |                                                   | 第11                                                      | 回(2022                                       | 年8… ∨                                                                                            |
| <ol> <li>□ 閲覧権限設定</li> <li>□ □該</li> <li>○ 権限管理</li> </ol>                                                         | B4                        | 7<br>0 8<br>85-5 8                                                                                                    |                         | 前回:<br>2022/08 (200人)<br>今回:<br>2022/10 (200人)                             | 窮々 ■ 悶/                                           | 第11<br>2 淡々                                              | 回(2022                                       | 年8… ∨                                                                                            |
| <ul> <li>2) 閲覧権限設定</li> <li>2) 閲覧権限設定</li> <li>2) 面談</li> <li>③) 権限管理</li> <li>③) ID管理・申し込み</li> </ul>             | 間<br>10<br>28-5 5         | 7<br>05<br>93.5<br>93.5<br>3<br>8<br>93.5<br>3                                                                         |                         | 前回:<br>2022/08 (200人)<br>今回:<br>2022/10 (200人)<br>全体                       |                                                   | 第11<br>求 ■ 淡々<br>維持<br><b>123</b> 人<br>(61.5%)           | 回(2022<br>懸命<br>悪化<br><b>27</b> 人<br>(13.5%) | 年8… V<br>充実<br>回答なし<br>0人<br>(0%)                                                                |
| <ul> <li>2. 閲覧権限設定</li> <li>2. 閲覧権限設定</li> <li>2. 閲覧権限管理</li> <li>③ 権限管理・申し込み</li> <li>③ 活用&amp;FAQ (2)</li> </ul> | 100<br>100<br>28.5 st     | 5<br>05<br>98,5<br>88,5<br>5<br>8<br>7<br>8<br>7<br>8<br>7<br>8<br>7<br>8<br>7<br>8<br>7<br>8<br>7<br>8<br>7<br>8<br>7 |                         | 前回:<br>2022/08 (200人)<br>今回:<br>2022/10 (200人)<br>全体<br>前回窮々・<br>悶々だったメンバー | 務々 ■ 問々<br>改善<br>50人<br>(25.0%)<br>24人<br>(51.0%) | 第11<br>2 〕 淡々<br>維持<br>123人<br>(61.5%)<br>21人<br>(44.6%) | 回 (2022                                      | <ul> <li>注 年8… ↓</li> <li>戸茶実</li> <li>回答なし</li> <li>○人<br/>(0%)</li> <li>○人<br/>(0%)</li> </ul> |

#### ✓ Check

アンケートが複数にわかれてうまく集計できない場合は、グルーピング機能をご利用ください。
 >「グルーピング」機能の使い方は <u>こちら</u>

「ダッシュボード」「アナリティクス」メニューは、上司・閲覧者も確認できます。
 集計対象が閲覧権限のある結果のみに絞られます。
 ダッシュボードは、閲覧者・管理者と上司とで、見ることができるデータが異なります。
 > (上司向け)「ダッシュボード」機能の使い方はこちら

# 11.結果ダウンロード

### 2 結果ファイルをダウンロードする

全員分の結果一覧表(Excel)をダウンロードできます。 メールに記載された「全レポートのダウンロードはこちら」のリンク、もしくは 「アンケート管理」メニュー → メニューマーク(三)→「結果ダウンロード」をクリック。

| マイページ         | アンケート管理          |             | + アンケート新規登録            |
|---------------|------------------|-------------|------------------------|
| 💯 ダッシュボード     | アンケート一覧          |             | <u>ダッシュポード用にグルーピング</u> |
| 🔍 アナリティクス     |                  |             |                        |
| 「2 アンケート管理    | アンケート/アンケートグループ名 | 開始日         | 終了日                    |
|               | 第12回(2022年10月)   | 2022年10月17日 | 2022年10日17日 対象者設定      |
| 以 ユーサー管理 >    | 第11回(2022年8月)    | 2022年08月02日 | 2022年 配信設定 🗮           |
| <b>曲</b> 組織設定 | 第10回(2022年6月)    | 2022年06月21日 | 2022年 閲覧率 📃            |
|               | 第9回(2022年4月)     | 2022年04月06日 | 2022年 結果ダウンロード 三       |

ダウンロードするアンケートを選択 → 「ダウンロード」をクリック。

| のう ダッシュボード  |   | 結果ダウンロード                                | 結果一覧表の読み取り方 |
|-------------|---|-----------------------------------------|-------------|
|             |   |                                         |             |
| ミ アナリティクス   |   | ダウンロードするアンケートを選択してください。 👔               |             |
| 2 アンケート管理   |   | □ 過土1年公のアンケートを選択                        |             |
| ß ユーザー管理    | ~ |                                         |             |
| 4 組織設定      |   | アンケート名 第12回(2022年10月) (集計日:2022年10月18日) |             |
| ① 閲覧権限設定    |   | ▲ 第11回(2022年8月)(集計日:2022年08月30日)        |             |
| 🕞 面談        |   | ▼ 第10回(2022年6月) (集計日: 2022年06月30日)      |             |
| ③ 権限管理      |   | ✓ 第9回(2022年4月) (集計日:2022年04月30日)        |             |
| ◎ ID管理・申し込み | 4 | 第8回(2022年2月) (集計日:2022年02月26日)          |             |
| 活用&FAQ      | Ľ | <b>第7回(2021年12月)</b> (集計日: 2021年12月30日) |             |
| 刵 マニュアル     | Ľ | 現在1件選択中                                 |             |
| 🕒 利用約款      | ß | ▲ ダウンロード                                |             |
|             |   | ※データ量が大きい場合には、生成完了後メールで通知いたします。         |             |
|             |   |                                         | 日「結果取得 はこちら |

Check

- アンケートを複数選択すると、過去からの推移がわかる推移一覧表がダウンロードできます。
   > 結果ファイルサンプルと見方は<u>こちら</u>
- 項目追加オプション・面談実践度アンケートをご利用の場合、あわせてダウンロードされます。
- 「閲覧者」も、閲覧権限がある範囲の一覧表をダウンロードできます。

回答~結果確認

# 11.結果ダウンロード

### 3 上司が閲覧するレポートを確認する

上司は画面上で結果レポートを確認できます。同じものを管理者も見ることができます。 「マイページ」メニュー → 見たい結果の「結果を見る」ボタンをクリック。

| ☆ マイページ    | マイページ     |                         |                     |                            | チュートリアル |
|------------|-----------|-------------------------|---------------------|----------------------------|---------|
| Col 分析     | 回答すべ      | きアンケート                  |                     |                            |         |
| 🕜 アンケート管理  |           |                         |                     |                            |         |
| ₰ ユーザー管理   | 現在回答すべきフ  | <sup>7</sup> ンケートはありませ/ | U                   |                            |         |
| 品 組織設定     |           | ZI.+* ト / L=            |                     |                            |         |
| ♪ 閲覧権限設定   | 阅見 Ca     |                         | J· <b>X</b> /N=200) |                            |         |
| 🕞 面談       | 現在閲覧できる編  | 詰果レポートはありま†             | きん                  |                            |         |
| ◎ 権限管理     |           |                         |                     |                            |         |
| ◎ 購入       | し 閲覧でき    | るレポート(管理                | 諸として)               |                            |         |
| ◎ 活用&FAQ 2 | 部署        | 上司                      | アンケート               | 期間                         |         |
| 卸 マニュアル じ  | 営業部品      | 部長 太郎                   | 2021年10月実施          | 2021/10/04 ~<br>2021/10/08 | 結果を見る   |
| ① 利用約款     | 1グループ 品   | 課長 花子                   | 2021年10月実施          | 2021/10/04 ~<br>2021/10/08 | 結果を見る   |
|            | 1/ブリーープ 🛛 | 運馬 次郎                   | 2021年10日宝施          | 2021/10/04 $\sim$          | ( 建理を目ス |

#### チームマップが表示されるので、気になるメンバーの氏名をクリック。 パーソナルレポートが表示されます。

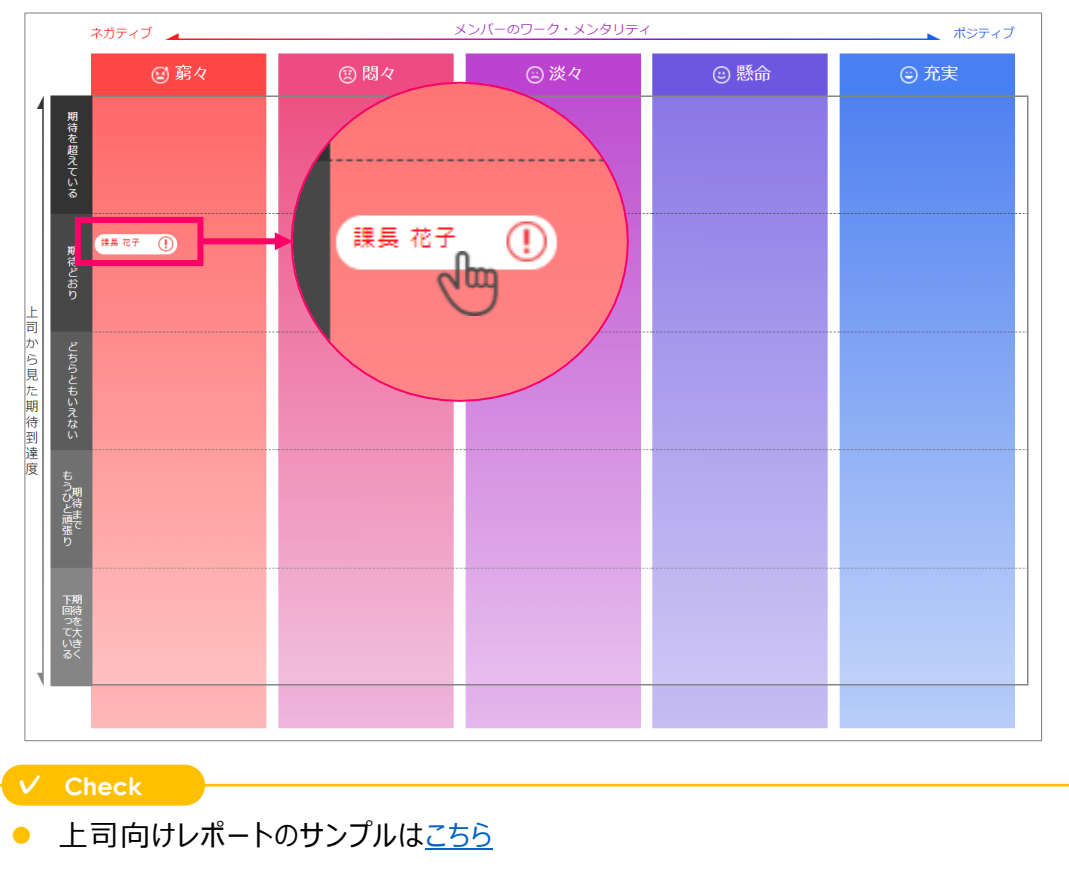

## 12.結果閲覧状況チェック

結果通知メール送信5日後・10日後の8:00頃に、管理者宛に閲覧率をメールで お知らせします。管理画面で、未閲覧者のリストを確認できます。

### Ⅰ 閲覧状況を確認する

「アンケート管理」メニュー→メニューマーク(三)→「閲覧率」をクリック。

| ଲি <i>ব</i> াশ-র্ট                           | アンケート一覧    |             | + アンケート新規登録          |
|----------------------------------------------|------------|-------------|----------------------|
| 10】分析                                        | アンケート名     | 開始日         | 終了日                  |
| <ul> <li>アンケート管理</li> <li>マンゲート管理</li> </ul> | 2020年11月実施 | 2021年11月23日 | 2021年11日24日<br>対象者設定 |
| 18 ユーリー言理                                    |            |             | 配信設定                 |
| 品 組織設定                                       |            |             | 閲覧率                  |
| <u>9</u> . 閲覧権限設定                            |            |             | 結果取得                 |

各レポートの閲覧率が表示されます。 「詳細を見る」ボタンをクリックすると、誰が結果を閲覧してない/したかがわかります。

| ☆ マイページ   | 閲覧状況                                   |       |
|-----------|----------------------------------------|-------|
| 🔐 分析      | (《アンケートー覧へ戻る)                          |       |
| 🕜 アンケート管理 | 2020年11月実施(期間:2021年11月23日~2021年11月24日) |       |
| ◎ ユーザー管理  | ■ チームマップ閲覧率 ⑦                          |       |
| 26 7-9-6年 | 上司 1人/5人中(20%完了)                       | 詳細を見る |
| 🖁 組織設定    | <b>閲覧者</b> 1人/1人中(100%完了)              | 詳細を見る |
| . 閲覧権限設定  | ■ 上司パーソナルレポート閲覧率 ⑦                     |       |
| 🐷 面談      | 上司 1人/5人中(20%完了)                       | 詳細を見る |
| 衛 権限管理    | <b>閲覧者</b> 1人/1人中(100%完了)              | 詳細を見る |
| ◎ 購入      | メンバーバーソナルレポート閲覧率 ⑦                     |       |
| ◎ 活用&FAQ  | <b>メンバー</b> 1人/47人中(2.1%完了)            | 詳細を見る |

2

### 未閲覧者に、閲覧リマインドメールを送信する

パーソナルレポート閲覧率の詳細画面から、リマインド通知を送ることができます。 「リマインド通知を送る」ボタンをクリックし、<u>P27~28</u>の3~5の手順でメールを送信します。

| ☆ マイページ         | 閲覧状況                                         |                              |         |                  |
|-----------------|----------------------------------------------|------------------------------|---------|------------------|
| lol 分析          | (《 戻る)                                       |                              |         |                  |
| 🕜 アンケート管理       | <ul> <li>パーソナルレポー</li> <li>上司 1人/</li> </ul> | ー <b>ト閲覧率</b><br>(5人中(20%完了) |         | リマインド通知を送る       |
| <u> ユ</u> ーザー管理 |                                              |                              |         | <u>۵</u> ۶ ארם-۴ |
| 品 組織設定          | ユーザーID                                       | 名前                           | 部署      | 閲覧状況 ▲           |
|                 | boss7                                        | 上司 七太郎                       | FEチーム 品 | 未閲覧              |
| . 閲覧権限設定        | boss6                                        | 上司 六太郎                       | 人材管理課 品 | 未閲覧              |
|                 | boss3                                        | 上司 三太郎                       | 千葉営業課 品 | 未閲覧              |
| 一 山政            | boss5                                        | 上司 五太郎                       | 採用課 品   | 未閲覧              |
| ◎ 権限管理          | bossl                                        | 上司 一太郎                       | 東京営業課 品 | 閲覧済み             |

(C)Recruit Management Solutions Co., Ltd.

管理者の新規登録や、既存ユーザーへの管理者権限付与ができます。 操作のみ権限と、操作+すべての結果を閲覧できる権限があります。

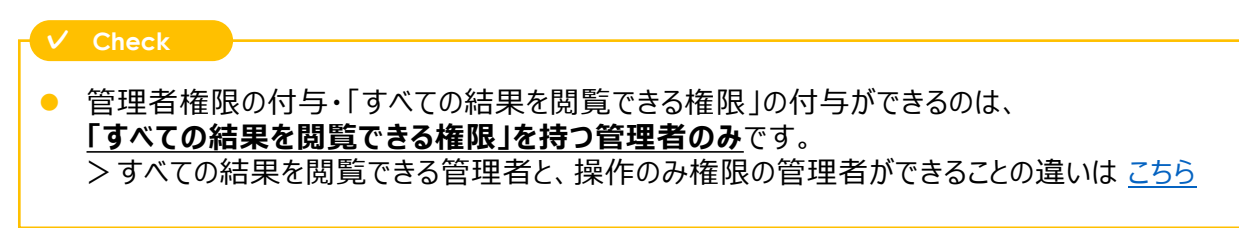

### 1 ユーザー登録/更新画面をひらく

- ①「ユーザー管理」をクリック。
- ② 新規ユーザーを管理者として登録する → 「1名ずつ登録する」をクリック →<u>P35</u>へ 既存ユーザーに管理者権限を付与する → 「1名ずつ更新する」をクリック →<u>P36</u>へ 既存ユーザーから管理者権限を外す → 「1名ずつ更新する」をクリック →<u>P37</u>へ 既存の管理者を削除する → <u>P11「利用停止ユーザーのクリーニング」</u>へ

| ☆ マイページ                 | ユーザー登録/更新                                              |                      |
|-------------------------|--------------------------------------------------------|----------------------|
| 00] 分析                  | 退職者など、INSIDESを利用しないユーザーがいる場合、     まずこちらからコーザーを実行してください | <u>凍結するユーザーを指定する</u> |
| ☑ アンケート管理               |                                                        |                      |
| ーザー管理                   | ファイルアップロードで一括登録/更新                                     | 入力フォームから1名ずつ登録/更新    |
| - ユーザー登録/更新<br>- ユーザー一覧 | <b>A</b>                                               | (2) ==               |
| 品 組織設定                  | 一括で登録/更新する                                             | 1名ずつ登録する             |
| <u>り</u> 閲覧権限設定         |                                                        | 1名ずつ更新する             |

|   | 注意                      |                                                                                     |
|---|-------------------------|-------------------------------------------------------------------------------------|
| • | 管理者の変<br>新たに管理<br>既存の管理 | を更があった場合は、既存の管理者を削除し(もしくは管理者権限を外し) 、<br>者になる方を新規登録してください。<br>君の情報を別人に書き換えることはできません。 |
|   | Chock                   |                                                                                     |
| • | 管理者とし                   | て登録すると、登録されたユーザーにログインURL・IDの通知メールが送られます。                                            |

(C)Recruit Management Solutions Co., Ltd.

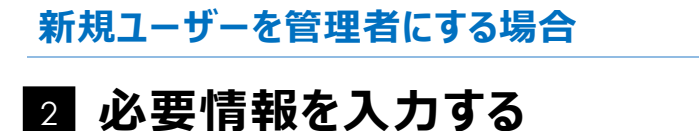

① ユーザーID・姓・名・メールアドレスを入力。

②「管理者」スイッチをON。

| 🎧 হ্বন্ধ–হ্য       | ユーザー登録           |
|--------------------|------------------|
| <sub>DD</sub> ] 分析 | (< 登録方法の選択へ戻る)   |
| 📝 アンケート管理          | 入力フォームで登録        |
| & ユーザー管理 1         | ユーザーID<br>※半角英数字 |
| - ユーザー一覧           | 姓                |
| 品 組織設定             | 名                |
| <u>9</u> 閲覧権限設定    | メールアドレス          |
| ② 面談               | 管理者 🕢            |

- ① 姓(カナ)・名(カナ)・電話番号を入力。
- ② 結果を閲覧させて問題ない場合、「すべての結果を閲覧」をON。
- ③「ユーザーを登録」をクリック

|          |   | · · · · · · · · · · · · · · · · · · · |          | ************************************** |            |                                         |  |
|----------|---|---------------------------------------|----------|----------------------------------------|------------|-----------------------------------------|--|
| 💀 面談     |   | 管理者                                   |          |                                        |            | *************************************** |  |
| 💮 権限管理   |   | 姓(カナ)                                 |          |                                        |            |                                         |  |
| ◎ 購入     |   | 名(カナ)                                 |          |                                        |            |                                         |  |
| ◎ 活用&FAQ | 2 | 電話番号                                  |          |                                        |            |                                         |  |
| ∭ マニュアル  | e | ハイフンあり                                |          |                                        |            |                                         |  |
| ① 利用約款   | 2 | すべての結果を閲覧 🕐                           |          |                                        |            |                                         |  |
|          |   | ※管理者の#                                | 昜合、入力したメ | _<br>ニールアドレス宛に初回ロ                      | コグインURLのご案 | 内が即時送信されます                              |  |
|          |   |                                       |          | * <b>†</b> 3                           | ザーを登録      |                                         |  |

() 注意

- 管理者の情報は一度登録すると修正できないため、間違いの無いようご注意ください。
- 万が一誤って登録した場合は、<u>問い合わせフォーム</u>より修正を依頼してください。

「すべての結果を閲覧」をONにすると、全メンバー分のレポートを閲覧・ダウンロードできます。
 OFFの場合、それ以外のすべての操作を行えます。

品 組織設定

| 既 | 存ユーザーに管                                     | <b>管理者権限を付与する場合</b>                               |
|---|---------------------------------------------|---------------------------------------------------|
| 2 | <b>該当のユ</b> ・<br>① いずれかの                    | <b>ーザーを検索する</b><br><sup>検索条件を入力。</sup>            |
|   | <ol> <li>2 検索ボタン</li> <li>3 検索結果</li> </ol> | <sup>,</sup> をクリック。<br>に表示された該当ユーザーの「編集」ボタンをクリック。 |
|   | ☆ マイページ                                     | ユーザー一覧                                            |
|   | Dall 分析                                     |                                                   |
|   | 🕜 アンケート管理                                   |                                                   |
|   | ♪ ユーザー管理                                    | ユーザーID 半角英数字で入力してください ユーザー名                       |
|   | - ユーザー登録/更新                                 | 田中                                                |
|   | - フーザー一覧                                    | ロール 🗌 メンバー 🗌 上司 🗌 閲覧者 🗌 管理者                       |

| Ω        | 閲覧権限設定 |   | ログイン停止             |          |       |         |               |   |
|----------|--------|---|--------------------|----------|-------|---------|---------------|---|
| <u>R</u> | 面談     |   |                    |          | 2     |         |               |   |
| ĝ        | 権限管理   |   |                    |          |       |         |               |   |
|          | 購入     |   | 1~3件を表示(3件中)<br>部習 | ユーザーID   | ユーザー名 | IDの有効期間 | □- <i>I</i> レ |   |
|          | 活用&FAQ | ß |                    | 11065033 | 田中 萌子 |         | 3             | ) |
|          |        |   |                    |          |       |         |               |   |

~ =

IDの有効終了日

....

 $\sim$ 

### 3 管理者権限を付与する

- 「管理者」スイッチをON。
- ② 姓(カナ)・名(カナ)・電話番号を入力。

IDの有効開始日

- ③ 結果を閲覧させて問題ない場合、「すべての結果を閲覧」をON。
- ④「ユーザーを登録」をクリック

| 🕜 アンケート管理                           | 入力フォームで登録   |                                        |
|-------------------------------------|-------------|----------------------------------------|
| № ユーザー管理                            | ユーザーID      |                                        |
| - ユーザー登録/更新                         | ※半角英数字      | 11065033                               |
| - ユーザー一覧                            | 姓           | 田中                                     |
| 品 組織設定                              | 名           | 萌子                                     |
| <u>り</u> 閲覧権限設定                     | メールアドレス     | moeko_tanaka@insides.co.jp             |
| 🖫 面談 🚺                              | 管理者         |                                        |
| 権限管理     2                          | 姓(カナ)       | 9±ħ                                    |
| ◎ 購入                                | 名(カナ)       | CIF                                    |
| ◎ 活用&FAQ                            | 電話番号        | 090. YYYY-YYYY                         |
| עדב=ד 🛙                             | ハイフンあり      | 0/0-^^^                                |
| <ul> <li>利用約款</li> <li>3</li> </ul> | すべての結果を閲覧 🥜 |                                        |
|                                     | ※管理者の場      | 合、入力したメールアドレス宛に初回ログインURLのご案内が即時送信されます。 |
|                                     |             | キャン 4 ユーザーを登録                          |

部署選択

(C)Recruit Management Solutions Co., Ltd.

| <b>子ユーザーの</b> 管                                | 管理者権限を外す場                                             | 合                                  |         |
|------------------------------------------------|-------------------------------------------------------|------------------------------------|---------|
| <b>該当のユ</b> -<br>① いずれかの<br>② 検索ボタン<br>③ 検索結果( | - <b>ザーを検索する</b><br>検索条件を入力。<br>をクリック。<br>こ表示された該当ユーザ | <b>る</b><br><sup>-</sup> ーの「編集」ボタン | ·をクリック。 |
| ふ マイページ                                        | ユーザー一覧                                                |                                    |         |
| □□] 分析                                         |                                                       |                                    |         |
| 🕜 アンケート管理                                      |                                                       |                                    | 部署選択    |
| ⚠ ユーザー管理                                       | ユーザーID 半角英数字で入力してください                                 | ユーザー名                              |         |
| - ユーザー登録/更新                                    |                                                       | 田中                                 |         |
| - ユーザー一覧                                       |                                                       | 期覧者   管理者<br>IDの有効終了日              |         |
| 品 組織設定                                         |                                                       |                                    | ~ 🗎     |
| <u>9</u> . 閲覧権限設定                              | ログイン停止                                                |                                    |         |
| 😨 面談                                           | (                                                     | <b>2</b> 検索                        |         |
|                                                |                                                       |                                    |         |
| ◎ 購入                                           | 1~3件を表示(3件中)<br>部署<br>ユーザーID                          | ユーザー名 IDの有効期間                      | D-1-1-  |
| [] 活用&FAQ                                      | 11065033                                              | 田中 萌子                              | (3) 編集  |

### 3 管理者権限を外す

- ①「管理者」スイッチをOFF。
- ② ロール(上司・メンバー・閲覧者)と、部署を入力。
- ③「ユーザーを登録」をクリック。

| ・ユーザー覧     姓     田中       品 組織設定     名     萌子       白 閲覧権限設定     メールアドレス     moeko_tanaka@insides.co.jp       家 面談     管理者     1 |   |
|----------------------------------------------------------------------------------------------------|---|
| <ul> <li>品 組織設定</li> <li>名 萌子</li> <li>① 閲覧権限設定</li> <li>メールアドレス moeko_tanaka@insides.co.jp</li> <li>管理者 1 □</li> </ul>          |   |
| <ul> <li>□ 閲覧権限設定 メールアドレス moeko_tanaka@insides.co.jp</li> <li>□ 面談</li></ul>                                                     |   |
| ☆ 面談 管理者 1 ● □                                                                                                    |   |
|                                                                                                    |   |
| <ul> <li>◎ 権限管理</li> <li>○ 購入</li> <li>□ - ル / 部署</li> <li>2 未選択</li> <li>未選択</li> <li>未選択</li> </ul>                            |   |
| □ 活用&FAQ □                                                                                                    | T |
| ■ マニュアル ピ キャシ3 ユーザーを登録                                                                                                    |   |
|                                                                                                    | - |

# 閲覧権限設定

閲覧者の閲覧できる範囲を、部署単位よりも細かく設定します。

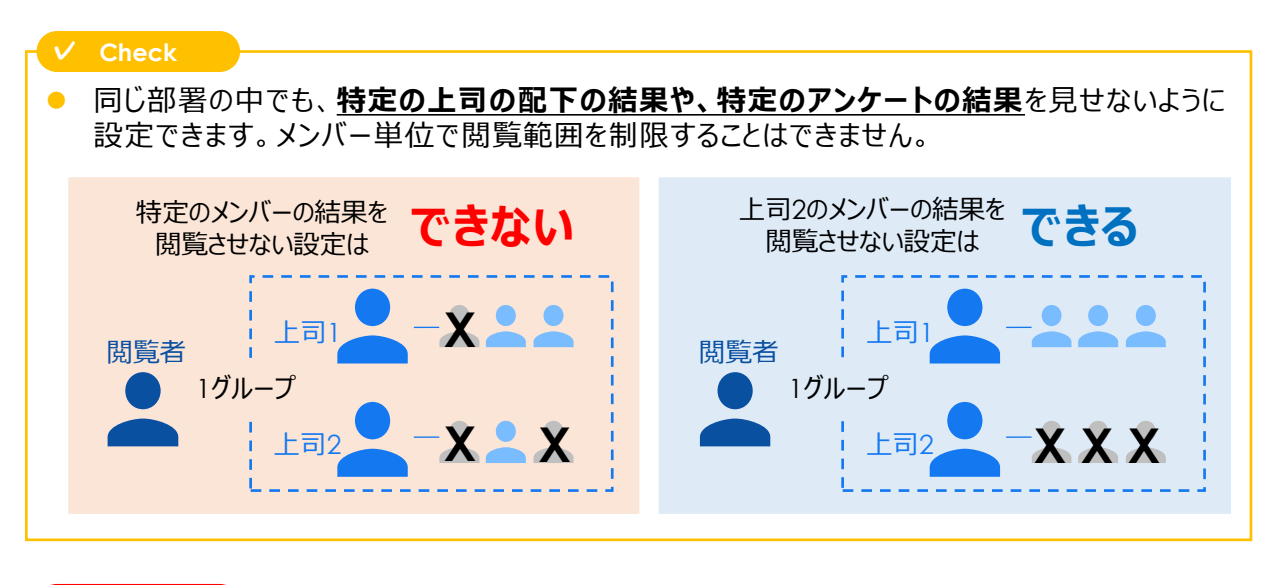

(!) 注意

- 閲覧権限を持つ部署に新たに上司が追加された場合、その閲覧者は新たに追加された上司 の配下の結果を見ることができます。
- 見せたくない場合は、本設定で新たに追加された上司の配下の結果を閲覧できないように設定してください。

### 閲覧権限設定画面をひらく

「閲覧権限設定」メニュー → 「詳細設定」ボタンをクリック。

| ☆ マイページ         | 閲覧権限設定                                                                                      |
|-----------------|---------------------------------------------------------------------------------------------|
| Dol 分析          | <ul> <li>閲覧者は上司と同様にアンケート結果を閲覧できます。</li> <li>「設定」から特定の上司や、特定のアンケートのみに制限することができます。</li> </ul> |
| 🕜 アンケート管理       |                                                                                             |
| ₰ ユーザー管理        | 閲覧者の使業                                                                                      |
| 品 組織設定          |                                                                                             |
| <u>り</u> 閲覧権限設定 | 検索                                                                                          |
| 💀 面談            |                                                                                             |
| ◎ 権限管理          | 1~2件を表示(2件中)                                                                                |
| 參 購入            | 閲覧者         閲覧可能な誤習の上司           部長 太郎         課長 花子 (1グループ 品)                              |

# 閲覧権限設定

### 2 閲覧できる範囲をえらぶ

結果を閲覧できる部署にチェックが入っているので、閲覧させたくない範囲(上司単位・ア ンケート単位)からチェックを外す → 「更新する」ボタンをクリック

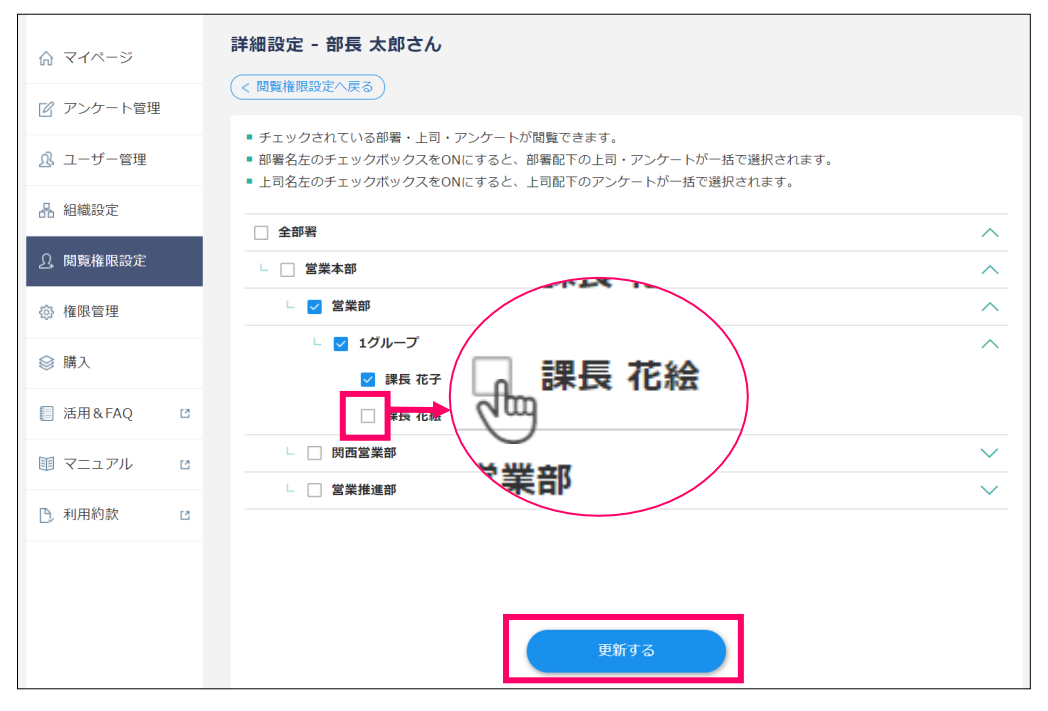

## 相談機能

マネジメントの専門家(INSIDES開発者や、研修プログラムの講師)に、 ご自身の抱えているマネジメント上の悩みを相談いただける機能です。 上司の方はもちろん、人事(管理者)、閲覧者にもご利用いただけます。

### 利用者の声

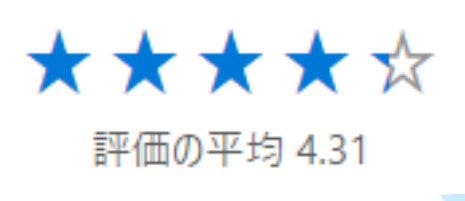

- 今までとは違ったアプローチを専門家の視点でアドバイスいただけたことは一つの手がかりとなりました。
- 対応を手探りしている中、客観評価結果をベースにしたサジェスチョンは、課題をかかえた部下との向き合い方を考えて行く上で非常にありがたいものでした。
- どれも的確な内容で、「言われてみれば。。。」ということばかりでした。

#### 相談例

実際の相談の中から、掲載許可を頂いたもののみ こちら に掲載しています。

#### ご利用方法

機能をONにする (管理者)

「権限管理」メニュー → 「上司に閲覧を許可」をON → 「相談機能」をON

相談する(管理者・上司・閲覧者)

パーソナルレポートをスクロールすると表示される右下のアイコンをクリック。

- → 表示されたウィンドウに、相談内容を入力。
- → 2営業日以内に、メールにて回答を返信します。
- >パーソナルレポートの表示方法は<u>こちら</u>

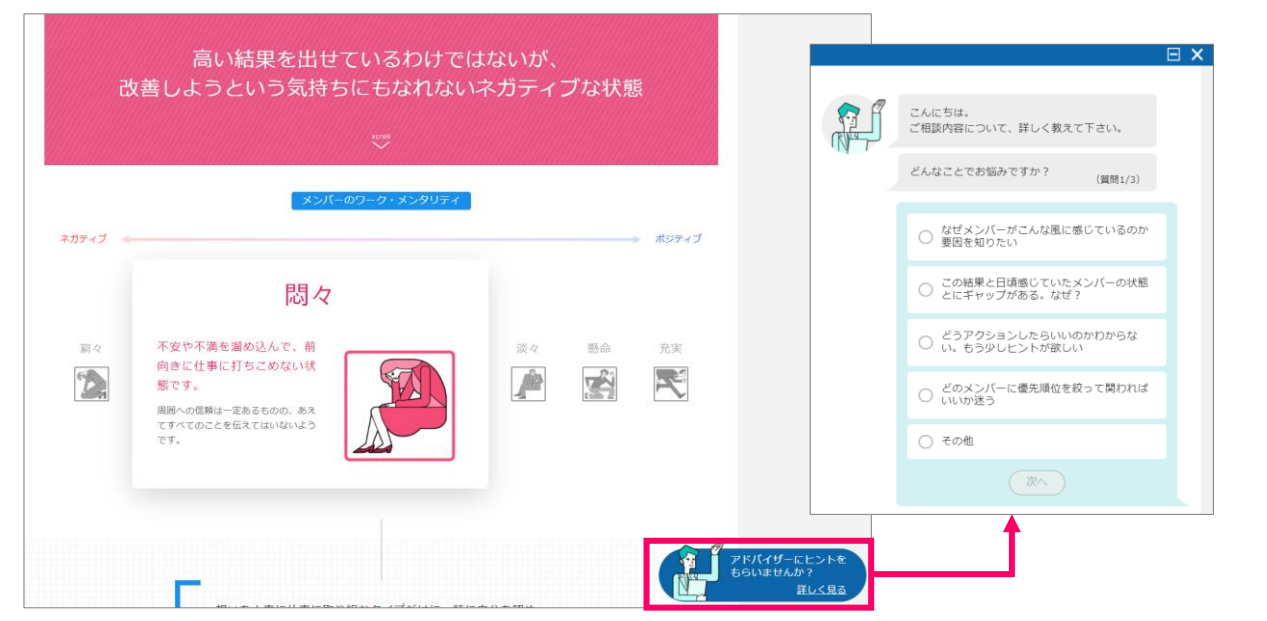

沽用促進機能

INSIDES実施後の面談の記録を残したり、進捗管理できる機能です。 本人・上司・閲覧者がメモを作成できます。

#### 機能概要

面談の記録を残す (上司・閲覧者・本人・管理者)

自分だけが見ることができる「非公開メモ」と、周囲に共有される「申し送りメモ」があります。

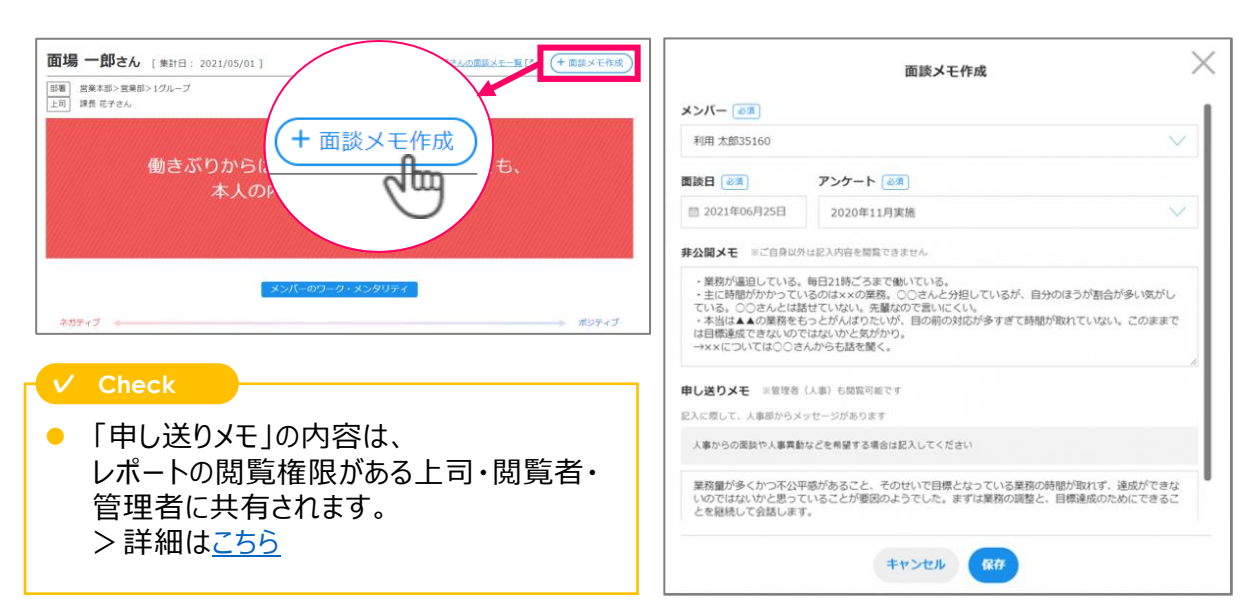

#### 面談の進捗を確認する (管理者)

全体および窮々・悶々のメンバーのみに絞って進捗を確認できます。 進捗状況や面談メモの内容を、Excelでダウンロードもできます。

| Q マイベ- 9 ■該 #1.ED.XEBY (#9985)<br>副 分析<br>図 アンケート管理 ユーザーID #ABY                                                                                                    | 進捗確認 送り<br>面談の実施状況を確認しましょう。<br>選択したアンケートにおける面談メモの作成状況を確認できます。                                              |
|----------------------------------------------------------------------------------------------------|----------------------------------------------------------------------------------------------------|
| <ul> <li>▲ コーザー管理</li> <li>単語記注</li> <li>□</li> <li>□</li></ul> | 2021年10月実施     ・       ワーク・メンタリティ     ・       ・     充実       ・     第令                                      |
|                                                                                                    | 株素編頁 57件表示<br><b>進捗率 20/57</b> アンケート: 2021年度7月INSIDES 3 ワーク・メンタリティ: 首々,高々<br>全社 20/57 V<br>関じる Excelがウンロード |

### ご利用方法

>機能をONにする方法・進捗を確認する方法の詳細は こちら

> 面談メモを作成する方法は <u>こちら</u>

> 面談メモを案内するためのメールサンプルは こちら

(C)Recruit Management Solutions Co., Ltd.

# ダッシュボード・アナリティクス

画面上で簡単にデータを分析できる機能です。 管理者・上司・閲覧者が利用できます。 上司と閲覧者は、自分の閲覧できる範囲のみの集計結果が表示されます。

#### 機能概要

「ダッシュボード」は、利用状況・最新の集計結果など、結果の概要がわかる機能です。

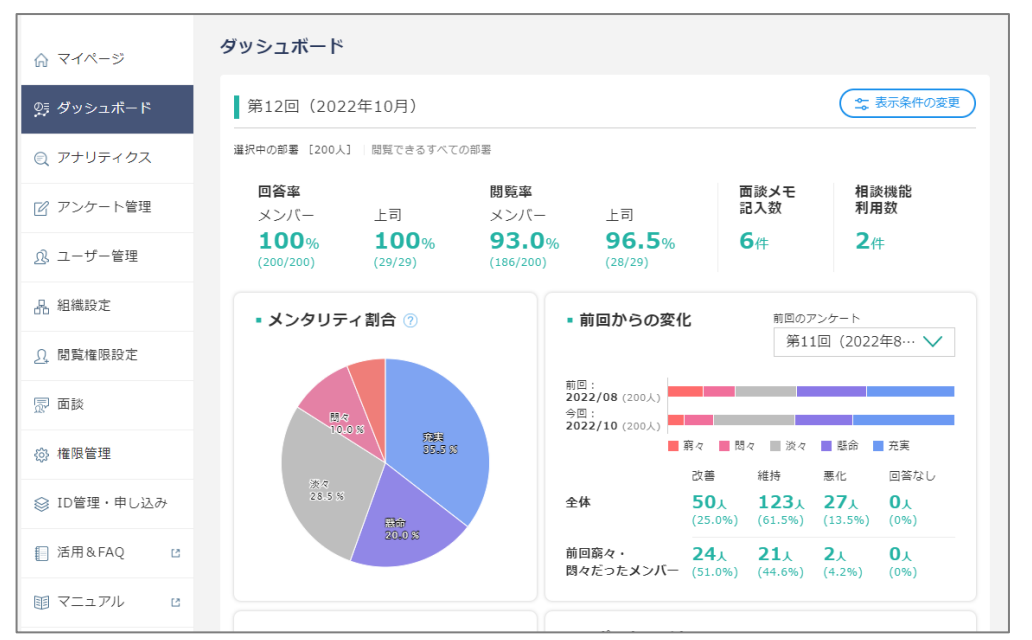

#### 「アナリティクス」は、属性別の比較分析など、より詳しく分析できる機能です。

| 🔍 סטאטע | クで分析を試して | こみる → 最新アンケートで部署ごとに結果を比較 部署ごとに直近3回分の推移を並べる              | (もっとみる ~) |
|---------|----------|---------------------------------------------------------|-----------|
| 分析軸 1   | アンケート    | 第12回(2022年10月)、第11回(2022年8月)、第10回(2022年6月)、第9回(2022年4月) | アンケート選択   |
| 分析軸 2   | 部署①      | ◇ すべて選択中                                                | ◇ 分析軸の削除  |
| 分析軸3    |          | ◇ (分析報定追加)                                              |           |

V Check

アンケートが複数にわかれてうまく集計できない場合は、グルーピング機能をご利用ください。
 >「グルーピング」機能の使い方は <u>こちら</u>

### ご利用方法

>「ダッシュボード」機能の詳細・使い方は <u>こちら</u> >「アナリティクス」機能の詳細・使い方は <u>こちら</u>

## ラーニング機能

INSIDESを活用したメンバーのフォロー方法や、1on1・マネジメントの基礎を 動画やスライドショーで学べるコンテンツです。(上司・閲覧者・管理者が視聴可能)

#### 機能概要

「ラーニング」メニューから、ご覧いただけます。 各上司ユーザーのメンバーのINSIDES結果に応じて、 その上司への「おすすめ」コンテンツがパーソナライズドされて表示されます。

| ☆ マイページ    | ラーニング                                 |                                                                                                    |                                                                                                    |
|------------|---------------------------------------|----------------------------------------------------------------------------------------------------|----------------------------------------------------------------------------------------------------|
| ₫ ダッシュボード  | → 視聴必須コンテンツ   ★理書により規模を通りておられたコンテンツです |                                                                                                    |                                                                                                    |
| ◎ アナリティクス  | ① 3件の視聴必須コンテンツが未閲覧です。                 | 0                                                                                                    |                                                                                                    |
| 🗑 面談       |                                       |                                                                                                    |                                                                                                    |
| ゆ ラーニング    |                                       | lon1の基礎知識                                                                                                    | x>x/-0++y7e#28                                                                                         |
| ◎ 活用&FAQ C | INSIDESの使い方                           | 1on1の基礎知識                                                                                                    | メンバーのキャリアを考える                                                                                          |
|            | 視聴必須                                  | 視聴必須                                                                                                    | 視聴必須                                                                                                   |
|            | はじめて(レポート見方)                          | lon1                                                                                                    | (++IJア                                                                                                 |
|            | <complex-block></complex-block>       | Catron C<br>Catron C<br>C<br>C<br>C<br>C<br>C<br>C<br>C<br>C<br>C<br>C<br>C<br>C<br>C | <ul> <li>・面談・悪い面談<br/>(動画形式)</li> <li>シンイ:注まるん</li> <li>・・・・・・・・・・・・・・・・・・・・・・・・・・・・・・・・・・・・</li></ul> |

**もっとも基本的な使い方をご説明するコンテンツ**です。 INSIDES実施後、結果を見て、どのようにアクションす ればいいのか?**使い方のOK例・NG例**を紹介します。 INSIDESを活用した**良い面談例・悪い面談例を、** VTRで紹介します。

### |ご利用方法

#### **視聴必須コンテンツを指定する** (管理者)

上司に必ず見てもらいたいコンテンツを「視聴必須コンテンツ」として指定できます。 指定すると、「視聴必須コンテンツ」欄が表示され、動画に「視聴必須」マークが付きます。 >設定方法の詳細は<u>こちら</u>

#### **視聴状況を確認する/視聴を促進する**(管理者)

上司ユーザーのうち、何名がコンテンツを視聴したかを確認でき、 未視聴のユーザーにリマインドメールを送ることができます。 > 視聴状況確認・促進方法の詳細はこちら

# 項目追加オプション

#### INSIDESの項目とあわせて、貴社独自のアンケート項目を設定できます。

### 1 項目追加オプションの機能をONにする

- ①「権限管理」メニューをクリック。
- ②「アンケート項目追加を利用」をON。
- ③「設定を保存する」をクリック。

| 🗹 アンケート管理 | 上司・メンバー・闘覚者が利用する機能を設定しましょう。以下の設定で費用はかかりません(無料)。               |                                                                         |  |  |
|-----------|---------------------------------------------------------------|-------------------------------------------------------------------------|--|--|
| <u> </u>  | - 上司に閲覧を許可                                                    | - 上司がご自身のメンバーの結果を閲覧できるようになります。 ??                                       |  |  |
| 品 組織設定    | - 相談機能を利用                                                     | <ul> <li>・メンバーとの聞わり方について、<br/>専門家のアドバイザーに、オンライン相談できる機能です。 ??</li> </ul> |  |  |
| 1 覧権限設定   | - 面談レポートを利用                                                   | - 面談での会話のテーマが記載されたレポートです。 곗                                             |  |  |
| 态 権限管理    | - 面談メモ機能を利用                                                   | - 上司がメンバーとの面談内容を記録できる機能です。 🕜                                            |  |  |
|           | - 上司支援メールを利用                                                  | - 上司ユーザーにマネジメント力向上やINSIDES活用促進に<br>つながる情報提供・ (月2~4回程度)。⑦                |  |  |
|           | <ul> <li>メンバーに閲覧*</li> <li>2</li> <li>アンケート項目追加を利用</li> </ul> |                                                                         |  |  |
|           | 3                                                             | 設定を保存する                                                                 |  |  |

### 項目設定画面をひらく

2

「アンケート管理」メニュー→メニューマーク(三)→「配信設定」をクリック。

| ☆ マイページ         | アンケート一覧    |             | + アンケート新規登録   |
|-----------------|------------|-------------|---------------|
| ᇟ] 分析           | アンケート名     | 開始日         | 終了日           |
| 🗹 アンケート管理       | 2021年10月実施 | 2021年10月04日 | 2021年10日00日 📃 |
| <u>♪</u> ユーザー管理 | テスト        | 2021年07月30日 | 20: 配信設定 📃    |
| 品 組織設定          | テスト        | 2021年07月06日 | 202 結果取得      |

#### メンバー・上司それぞれに項目を追加できます。 「アンケート項目追加」タブ → 「+新しく追加する」ボタンをクリック

| ☆ マイページ         | 配信設定                                     |                                  |
|-----------------|------------------------------------------|----------------------------------|
| <b>Do</b> ] 分析  | (くアンケート一覧へ戻る)                            |                                  |
| 🕜 アンケート管理       | 2021年10月実施(期間:2021年10月04日~2021年10月08日) 名 | 称・期間変更 別 除                       |
| ♪ ユーザー管理        | メール      ベ 回答進捗     ロ ブ                  | <sup>7</sup> ンケート項目追加            |
| 品 組織設定          | 他のアンケートた                                 | <u>、ら項目をコピーする</u> □<br>+ 新しく追加する |
| <u>9</u> 閲覧権限設定 | No. 質問內容 回答方法                            |                                  |
| 🖉 面談            |                                          |                                  |
| 🚱 権限管理          | 上司向け                                     | 十 新しく追加する                        |
| ◎ 購入            | No. 質問內容 回答方法                            |                                  |

(C)Recruit Management Solutions Co., Ltd.

# 項目追加オプション

### 3 項目を追加する

#### ✓ Check

- 上司向けに項目を追加した場合、既存の項目同様、上司はメンバーそれぞれに対して追加 項目を回答する必要があります。
- ① 選択式か、フリーコメント式かを選択。
- ② 説明文(回答の仕方や〇〇について意見を聞かせてください、など)を入力。
- ③ 質問文を入力。
- ④ (選択式の場合のみ)選択肢を入力
- ⑤ (選択式の場合のみ)3つ以上選択肢がある場合はクリックして入力欄を追加。
- ⑥「追加質問を保存する」をクリック。

| ☆ マイページ         | 配信設定                                                         |
|-----------------|--------------------------------------------------------------|
| 100】分析          | ( < アンケートー覧へ戻る)                                              |
| 🕜 アンケート管理       | 2021年10月実施(期間:2021年10月04日~2021年10月08日) 名称·期間変更 削除            |
| ♪ ユーザー管理        | ☑ メール ~ 回答進捗 □ アンケート項目追加                                     |
| 品 組織設定          | 追加質問を作成・編集する<br>◎ キャンセルして戻る                                  |
| <u>)</u> 閲覧権限設定 | ■ 回答の形式                                                      |
| 💭 面談            | (1) 通択式 ~                                                    |
| 🐼 権限管理          | <ul> <li>インストラクション</li> </ul>                                |
| ◎ 購入            | 2 以下のことがらは、現在のあなたにどの程度当てはまりますか。選択肢の中からもっとも当てはまるものを1つ選んでください。 |
| ◎ 活用&FAQ 2      |                                                              |
| マニュアル □         | - 質問                                                         |
| ① 利用約款          | 仕事の質を高めるため、自分なりのごだわりを持って取り組んでいる                              |
|                 | (3)                                                          |
|                 |                                                              |
|                 | <ul> <li>選択肢の内容</li> </ul>                                   |
|                 | 4 1. 選択肢1                                                    |
|                 | <b>2.</b> 選択肢2                                               |
|                 | 5 選択肢を追加(最大5つ)                                               |
|                 | 6 追加質問を保存する                                                  |

| V Che    | eck       |                 |                |                            |
|----------|-----------|-----------------|----------------|----------------------------|
|          |           |                 |                |                            |
| ● 過ヲ     | 5<br>のアンバ | テート頂日をコピーすることもで | ~きます.          |                            |
|          |           |                 |                | <b></b>                    |
| 一也       | のアンケ      | ートから埧目を」ヒーする」を  | クリックし くく/      | こさい。                       |
| The Prot | - ト管理     |                 | 0402021410/300 | 2日7                        |
|          | LET       |                 |                |                            |
|          | 200 T/D   | ☑ メール           | ~ 回答進捗         | 田 アンケート項目追加                |
| 1 28 1-9 | 一官理       |                 |                |                            |
| _        |           |                 |                | <u>他のアンケートから項目をコビーする</u> 🖻 |
| 品 組織設    | 定         | メンバー向け          |                | 上 新しく追加する                  |
|          |           |                 |                |                            |

操作や、INSIDESの結果のご活用に関する様々な情報を掲載しています。

### サポートサイト概要

>活用&FAQサイトは <u>こちら</u>

|         | WELCOME  |           |
|---------|----------|-----------|
| 活用・読み取り | 機能・操作    | よくあるご質問   |
| 機能リリース  | ユーザーイベント | マネジメント相談室 |

### お問い合わせ先

操作に関するお問い合わせは、<u>管理者専用問い合わせフォーム</u>よりご連絡ください。 ※上司/メンバーユーザーからのお問い合わせは受け付けておりません。

### よく見られるコンテンツ

#### 管理者向け

> 上司への導入説明テンプレート > 結果の読み取り・活用動画

#### 上司・閲覧者向け

> 結果の読み取り・活用動画 > マネジメント相談室